| - > C                                                                                            | ○ A Tore https://irsherkat.ssaa.ir/D€ign/ChangesRef                                                                                                    | <u>https://irsherkat.ssaa.i</u> شوید                                                                                                    | ندا وارد سامانه <mark>r</mark>                                                                                                    |
|--------------------------------------------------------------------------------------------------|----------------------------------------------------------------------------------------------------|----------------------------------------------------------------------------------------------------|----------------------------------------------------------------------------------------------------|
|                                                                                                  | پس گزینه ی صورتجلسه تغییرات را انتخاب نمائید                                                                                                    | ة صائبہ<br>میں بیا کر ش                                                                                                    | $   \vec{x} = \mathbf{A} \mathbf{A} \mathbf{A} $                                                                                                    |
| به سایت دراهنمای سایت<br>درخواست                                                                 | ورود<br>ن شخصیت حقوقی اظهارنامه دفتر ثبت تجارتی (بیگیری درخواست (انصراف از ،                                                                                                    | بالمودان المر<br>جلسه تقييرات إيذيرش اظهارنامه بلمب دفاتر قانوني (طالاعات عموم                                                                                                    | شخصیت حقوقی صورته                                                                                                    |
| ز می شـود و شـما                                                                                 | از انتخاب صورتجلسه تغييرات صفحه مورد نظر با                                                                                                    | رتجلسه تغییرات 🔶 س                                                                                                    | ی پڈیرش درخواست صو                                                                                                    |
| خاب نمائيد.                                                                                      | کردن شناسه ملی و تصویر امنیتی کلید ادامه را انت                                                                                                    | ایی یا شماره ثبت و نوع شخصیت حقوقی و واحد : با وارد ک                                                                                                    | درج شناسه ملی به تنه                                                                                                    |
|                                                                                                  |                                                                                                    | <ul> <li>با شناسه ملى</li> <li>بدون شناسه ملى</li> <li>*</li> </ul>                                                                                                    | شيوه درخواست<br>۲شناسه ملی                                                                                                    |
|                                                                                                  |                                                                                                    | 211249                                                                                                    | می<br>منیتی                                                                                                    |
| L                                                                                                |                                                                                                    |                                                                                                    |                                                                                                    |
|                                                                                                  |                                                                                                    |                                                                                                    |                                                                                                    |
|                                                                                                  |                                                                                                    |                                                                                                    |                                                                                                    |
|                                                                                                  |                                                                                                    |                                                                                                    |                                                                                                    |
|                                                                                                  |                                                                                                    |                                                                                                    |                                                                                                    |
| ادامه                                                                                            |                                                                                                    |                                                                                                    |                                                                                                    |
|                                                                                                  |                                                                                                    |                                                                                                    |                                                                                                    |
| د ق مت خمشه گند:                                                                                 |                                                                                                    |                                                                                                    |                                                                                                    |
| کر کشمک خوشہ کریک                                                                                | <ul> <li>۲ – پس از ورود به صفحه تغییرات موسسه</li> </ul>                                                                                                    |                                                                                                    |                                                                                                    |
| در عسمت عوست بریت<br>س گزینه ثبت را انتخاب                                                       | ۲- پس از ورود به صفحه تغییرات موسسه<br>قسمت گروه گزینه عمومی را انتخاب و سپ                                                                                                    | مقوقى ندارد                                                                                                    | یت شعب شخصیت ۲                                                                                                    |
| یر نشینه عوسه تریک<br>س گزینه ثبت را انتخاب<br>ب                                                 | ۲- پس از ورود به صفحه تغییرات موسسه<br>قسمت گروه گزینه عمومی را انتخاب و سپ<br>عمومی                                                                                                    | مقوقی ندارد<br>سایر ب                                                                                                    | ىيت شعب شخصيت -<br>ئوشە                                                                                                    |
| ی گزینه ثبت را انتخاب<br>ب گزینه شبت را انتخاب<br>ب                                              | ۲- پس از ورود به صعحه تغییرات موسسه<br>قسمت گروه گزینه عمومی را انتخاب و سپ<br>گروه<br>عومی<br>حدف                                                                                                    | مقوقی ندارد<br>سایر ب<br>غ نیت                                                                                                    | ييت شعب شخصيت -<br>فوشه                                                                                                    |
| در نسبت عوست رید<br>س گزینه ثبت را انتخاب<br>برایش                                               | ۲- پس از ورود به صفحه تغییرات موسسه<br>قسمت گروه گزینه عمومی را انتخاب و سپ<br>پ گروه عمومی<br>حدف<br>گروه                                                                                                    | قوقی ندارد<br>سایر √ *<br>خوشه لؤ نست                                                                                                    | ىيت شعب شخصيت -<br>ئوشە                                                                                                    |
| در نسبی کوسه کرید<br>س گزینه ثبت را انتخاب<br>برایش                                              | ۲- پس از ورود به صفحه تغییرات موسسه<br>قسمت گروه گزینه عمومی را انتخاب و سپ                                                                                                    | ىقوقى تدارد<br>ساير ب *<br>خوشە                                                                                                    | ىيت شعب شخصيت -<br>نوشە                                                                                                    |
| در نسبیک توسید تریید<br>س گزینه ثبت را انتخاب<br>ویرایش                                          | ۲- پس از ورود به صعحه تغییرات موسسه<br>قسمت گروه گزینه عمومی را انتخاب و سپه<br>کروه<br>عمومی<br>کروه                                                                                                    | مقوقی ندارد<br>سایر ب *<br>خوشه<br>خوشه                                                                                                    | ییت شعب شخصیت -<br>نوشه                                                                                                    |
| در نسبیک توسید تریید<br>س گزینه ثبت را انتخاب<br>ویرایش                                          | ۲- پس از ورود به صعحه تغییرات موسسه<br>قسمت گروه گزینه عمومی را انتخاب و سپه<br>عروه<br>حدف<br>گروه<br>انخاب نماید                                                                                                    | مقوقی ندارد<br>سایر ب *<br>خوشه                                                                                                    | ییت شعب شخصیت -<br>نوشه<br>نیخصیت حقوقی                                                                                                    |
| در نسبیک توسید تریید<br>س گزینه ثبت را انتخاب<br>ویرایش                                          | ۲ - پس از ورود به صفحه تغییرات موسسه<br>قسمت گروه گزینه عمومی را انتخاب و سپ<br>۲ گروه عمومی<br>۲ گروه کروه<br>۲ و عمورتجلسه<br>۲ ساعت شروع جلسه                                                                                                    | مقوقی تدارد<br>سایر ب *<br>خوشه کا نت کا<br>خوشه                                                                                                    | یت شعب شخصیت -<br>نوشه<br>نوشه<br>نخصیت حقوقی<br>اریخ جلسه                                                                                                    |
| در نسبیک توسید تریک<br>س گزینه ثبت را انتخاب<br>ویرایش<br>* ب                                    | <ul> <li>۲- پس از ورود به صعحه تغییرات موسسه قسمت گروه گزینه عمومی را انتخاب و سپه عمومی</li> <li>کروه عمومی</li> <li>کروه عمومی</li> <li>کروه کروه انتخاب نماید</li> <li>۲ ساعت شروع جلسه</li> <li>۲ ساعت شروع جلسه</li> </ul>                                                                                                    | مقوقی ندارد<br>سایر ب *<br>خوشه <b>4 نت</b><br>خوشه                                                                                                    | ییت شعب شخصیت -<br>نوشه<br>نوشه<br>مخصیت حقوقی<br>اریخ جلسه<br>صاب جلسه                                                                                                    |
| در نسبیک توسید تریک<br>س گزینه ثبت را انتخاب<br>ویرایش<br>*<br>*<br>*                            | <ul> <li>۲- پس از ورود به صفحه تغییرات موسسه قسمت گروه گزینه عمومی را انتخاب و سپه</li> <li>۲ گروه عمومی</li> <li>۲ گروه عمومی</li> <li>۲ گروه مورتجلسه انتخاب نمایید</li> <li>۲ ساعت شروع جلسه</li> <li>۲ ساعت پایان جلسه</li> <li>۳ شماره ملی متقاضی</li> </ul>                                                                                                    | مقوقی ندارد<br>سایر ب *<br>خوشه <b>کا نت</b><br>التخاب نماید ب *<br>ایرانی ب *                                                                                                    | یت شعب شخصیت -<br>نوشه<br>نوشه<br>اریخ جلسه<br>صاب جلسه<br>ابعیت متقاضی                                                                                                    |
| در نسبی کوسی رید<br>س گزینه ثبت را انتخاب<br>ویرایش<br>**                                        | <ul> <li>۲- پس از ورود به صعحه تغییرات موسسه قسمت گروه گزینه عمومی را انتخاب و سپه عدومی</li> <li>کروه عمومی</li> <li>کروه عمومی</li> <li>کروه کروه انتخاب نماید</li> <li>۲ ساعت شروع جلسه انتخاب نماید</li> <li>۲ ساعت شروع جلسه انتخاب نماید</li> <li>۲ ساعت شروع جلسه انتخاب نماید</li> <li>۲ ساعت شروع جلسه انتخاب نماید</li> <li>۲ ساعت شروع جلسه انتخاب نماید</li> <li>۲ ساعت شروع جلسه انتخاب نماید</li> <li>۲ ساعت شروع جلسه انتخاب نماید</li> <li>۲ ساعت شروع جلسه انتخاب نماید</li> <li>۲ ساعت شروع جلسه انتخاب نماید</li> <li>۲ ساعت شروع جلسه انتخاب نماید</li> </ul>                                                                                                    | مقوقی ندارد<br>سایر ب *<br>خوشه <b>لا نت</b><br>التخاب نمایید ب *<br>ایرانی ب *                                                                                                    | یت شعب شخصیت -<br>نوشه<br>نوشه<br>اریخ جلسه<br>ساب جلسه<br>ابعیت متقاضی<br>ام متقاضی                                                                                       |
| در نسبت برید<br>س گزینه ثبت را انتخاب<br>ویرایش<br>*<br>*<br>*<br>*<br>*<br>*<br>*               | <ul> <li>۲- پس از ورود به صفحه تغییرات موسسه قسمت گروه گزینه عمومی را انتخاب و سپه عدومی</li> <li>عدی عمومی</li> <li>کروه گزینه عمومی</li> <li>کروه کروه انتخاب نمایید</li> <li>کروه مورتجلسه انتخاب نمایید</li> <li>۲ ساعت شروع جلسه و ساعت شروع جلسه و ساعت شروع جلسه و ساعت شروع جلسه و ساعت شروع جلسه و ساعت شروع ملسه و آنام خانوادگی متقاضی و ساعت هماره ممراه متقاضی و شماره ممراه متقاضی و شماره ممراه متقاضی و شام محمول و متقاضی و شماره ممراه متقاضی و شام محمول و متقاضی و شام محمول و متقاضی و شماره ممراه متقاضی و شام و محمول و متقاضی و شام و محمول و متقاضی و شام و محمول و متقاضی و شام و محمول و متقاضی و شام و محمول و متقاضی و شام و محمول و متقاضی و شام و محمول و متقاضی و شام و محمول و متقاضی و شام و محمول و متقاضی و شام و محمول و متقاضی و سام و محمول و متقاضی و سام و محمول و متقاضی و سام و محمول و متقاضی و سام و محمول و متقاضی و سام و محمول و متقاضی و سام و محمول و متقاضی و و سام و محمول و متقاضی و و سام و محمول و متقاضی و و سام و محمول و متقاضی و و سام و محمول و متقاضی و و و و محمول و محمول و محمول و محمول و متقاضی و و و محمول و و محمول و محمول و متقاضی و و محمول و محمول و محمول و و و محمول و و و و و و و و و و و و و و و و و و</li></ul>                                                                                                    | تقوقی ندارد<br>سایر ب *<br>خوشه <b>کا ندت</b><br>است<br>است اید ب *<br>ایرانی ب *<br>امیل ب ا                                                                                                    | یت شعب شخصیت -<br>وشه<br>وشه<br>بخصیت حقوقی<br>بخصیت حقوقی<br>بریخ جلسه<br>ریخ جلسه<br>م متقاضی<br>م متقاضی                                                                |
| در نسبی کوسی رید<br>س گزینه ثبت را انتخاب<br>ویرایش<br>**                                        | <ul> <li>۲- پس از ورود به صعحه تغییرات موسسه قسمت گروه گزینه عمومی را انتخاب و سپه عدومی</li> <li>ع گروه عمومی</li> <li>عدف</li> <li>کروه</li> <li>کروه</li> <li>ماعت شروع جلسه</li> <li>ماعت پایان جلسه</li> <li>ماره ملی متقاضی</li> <li>ماره همراه متقاضی</li> </ul>                                                                                                    | فقوقی ندارد<br>ایر ب *<br><b>غوشه</b><br>اینانید ب *<br>ایرانی ب *<br>ایرانی ب *<br>امیل ب اید                                                                                                    | یت شعب شخصیت -<br>وشه<br>وشه<br>بخصیت حقوقی<br>ریخ جلسه<br>ریخ جلسه<br>متقاضی<br>متقاضی<br>متقاضی<br>ریخ تولد متقاضی                                                       |
| در نسبیک توسید تریک<br>س گزینه ثبت را انتخاب<br>ویرایش<br>* ــــــــــــــــــــــــــــــــــــ | <ul> <li>۲- پس از ورود به صعحه تغییرات موسسه قسمت گروه گزینه عمومی را انتخاب و سپه عدومی</li> <li>عدی</li> <li>عروه</li> <li>عروه</li></ul>                                                                                                    | تقوقی ندارد<br>ایر ب *<br>خونه ٤<br>ایرانی ب *<br>ایرانی ب *<br>ایرانی ب *<br>ایرانی ب *<br>ایرانی ب *<br>ایرانی ب *                                                                                   | یت شعب شخصیت -<br>نوشه<br>نوشه<br>مخصیت حقوقی<br>اریخ جلسه<br>ابعیت متقاضی<br>م متقاضی<br>اریخ تولد متقاضی<br>اریخ تولد متقاضی                                             |
| در نسبیک توسید تریک<br>س گزینه ثبت را انتخاب<br>ویرایش<br>* ــــــــــــــــــــــــــــــــــــ | <ul> <li>۲- پس از ورود به صعحه تغییرات موسسه قسمت گروه گزینه عمومی را انتخاب و سپه عدومی</li> <li>کروه گزینه عمومی از انتخاب و سپه حدف</li> <li>کروه کروه کروه کروه کروه کروه کروه کروه</li></ul>                                                                                                    | طَوقی ندارد<br>ایر ب ب *<br>خونه فونه<br>اینار ایر ب *<br>ایرانی ب *<br>ایرانی ب *<br>ایرانی ب *<br>ایرانی ب *<br>ایرانی ب *                                                                           | یت شعب شخصیت -<br>وشه<br>وشه<br>بخصیت حقوقی<br>ریخ جلسه<br>ریخ جلسه<br>بعیت متقاضی<br>متقاضی<br>بعت متقاضی<br>ریخ تولد متقاضی<br>ریخ تولد متقاضی                           |
| در نسبیک توسید تریک<br>س گزینه ثبت را انتخاب<br>ویرایش<br>* ــــــــــــــــــــــــــــــــــــ | <ul> <li>۲- پس از ورود به صفحه تغییرات موسسه قسمت گروه گزینه عمومی را انتخاب و سپه عدوی</li> <li>عدی</li> <li>عرمی</li> <li>عرمی</li>     &lt;</ul>                                                                                                    | مقوقی ندارد<br>ایر ب *<br>خرنه<br>نخرنه<br>ایرانی ب *<br>ایرانی ب *<br>ایرانی ب *<br>ایرانی ب *<br>ایرانی ب *<br>ایرانی ب *                                                                            | یت شعب شخصیت -<br>وشه<br>وشه<br>بخصیت حقوقی<br>ریخ جلسه<br>ریخ جلسه<br>م متقاضی<br>م متقاضی<br>م متقاضی<br>ریخ تولد متقاضی<br>ریخ تولد متقاضی<br>در این قسیمت ن            |
| در نسبیک توسید تریک<br>س گزینه ثبت را انتخاب<br>ویرایش<br>* ــــــــــــــــــــــــــــــــــــ | ۲- پس از ورود به صفحه تغییرات موسسه<br>قسمت گروه گزینه عمومی را انتخاب و سپه<br>ع گروه<br>حدف<br>کروه<br>کروه<br>کروه<br>کروه<br>کروه<br>کروه<br>کروه<br>کروه                                                                                                    | مقوقی ندارد.<br>ایر ب *<br>خونه <b>غ نت</b><br>اینان نداید ب *<br>ایرانی ب *<br>ایرانی ب *<br>ایرانی ب *<br>ایرانی ب *<br>ایرانی ب *<br>ایرانی ب *<br>ایرانی ب *                                       | یت شعب شخصیت -<br>وشه<br>وشه<br>بخصیت حقوقی<br>ریخ جلسه<br>مین جلسه<br>مین جلسه<br>مین متفاضی<br>مین متفاضی<br>ریخ تولد متفاضی<br>سال گردد<br>در این قسمت ز                |
| در نسبیک توسید تریک<br>س گزینه ثبت را انتخاب<br>ویرایش<br>* ــــــــــــــــــــــــــــــــــــ | <ul> <li>۲- پس از ورود به صفحه تغییرات موسسه قسمت گروه گزینه عمومی را انتخاب و سپه عدوی</li> <li>عروه گزینه عمومی را انتخاب و سپه تحدق</li> <li>کروه عمومی</li> <li>کروه عدومی</li> <li>کروه عدومی عدومی&lt;</li></ul> | مقوقی ندارد<br>ایر ب ب *<br>خرنه <b>غ نت</b><br>پ نت<br>ایرانی ب *<br>ایرانی ب *<br>ایرانی ب *<br>وع صور تجلسه را انتخاب می کنید.<br>با ساس فرم •<br>ایرانی جنه کنید ایرا ایرانس فرم •<br>ایرانی ب ب * | یت شعب شخصیت -<br>وشه<br>وشه<br>ایخ جلسه<br>اریخ جلسه<br>ابعیت متقاضی<br>ام متقاضی<br>ام متقاضی<br>اریخ تولد متقاضی<br>اریخ تولد متقاضی<br>در این قسمت ن<br>تاریخ جلسه و س |

| *                                                                                           | <ul> <li>(نام خانوادگی امضاء کننده دفتر</li> <li>(نام خانوادگی امضاء کننده انتخاب نمایید</li> <li>(شماره ملی امضاء کننده دفتر</li> <li>(شماره همراه امضاء کننده دفتر</li> </ul> | *<br>*                                                                      | التخاب نمایید<br>ایرانی                                                                | بال عرب عرب<br>ا نام امضاء کننده دفتر<br>ا سمت امضاء کننده دفتر<br>ا تاریخ تولد<br>ا                      |
|---------------------------------------------------------------------------------------------|----------------------------------------------------------------------------------------------------|-----------------------------------------------------------------------------|----------------------------------------------------------------------------------------|----------------------------------------------------------------------------------------------------|
| ۲۵۲ کام بعدی 👘                                                                              | تصویر امنیتی                                                                                                    |                                                                             |                                                                                        |                                                                                                    |
| نئید.                                                                                       | ی که به عنوان نماینده معرفی کردید را وارد ک<br>ا انتخاب کنید.                                                                                                    | ه دفتر باید نام شخصے<br>نه ی مورد نظر خود را<br>را مشخص کنید.<br>نشخص کنید. | انوادگی امضاء کنند<br>ساء کننده دفتر گزین<br>وکیل امضاء کننده ،<br>ضاء کننده دفتر را ه | – در این قسمت نام ،نام خا<br>– در این قسمت سمت امخ<br>– در این قسمت وضعیت امد<br>– در این قسمت تابعیت امد |
| را وارد کرده و به سراغ گام بعدی بروید                                                       | ه دفتر را معرفی نمائیدو سپس تصویر امنیتی                                                                                                    | باره همراه امضاء كنند                                                       | ی ، تاریخ تولد و شم                                                                    | - در این قسمت شمارہ مل <sub>ح</sub>                                                                       |
|                                                                                             |                                                                                                    |                                                                             |                                                                                        |                                                                                                    |
| سهام اسرمایه شخصیت                                                                          | فیه تغییر اطلاعات شخصیت نام های درخواستی                                                                                                    | <mark>ممیمات جلسه</mark> تغییرات تص                                         | ، حقوقی اطلاعات جلسه تد<br>م                                                           | اطلاعات شخصيت                                                                                             |
| 40×                                                                                         | 0 d0b                                                                                                    | •                                                                           | <u> </u>                                                                               |                                                                                                    |
| d⊚⊳                                                                                         | وضعبت : بذريش موقت شده توسط متقاضى                                                                                                    | •                                                                           | نام ا                                                                                  | موسسه غیر تجاری با ا<br>شناسه مله :                                                                       |
|                                                                                             | وضعیت : پذیرش موقت شده توسط متقاضی                                                                                                    | • • • • • • • • • • • • • • • • • • •                                       | نام<br>شماره پیگیری                                                                    | موسسه غیر تجاری یا شناسه ملی :                                                                            |
| 4 <b>●</b> Þ<br>*▼                                                                          | وضعیت : پذیرش موقت شده توسط متقاضی                                                                                                    | • • • • • • • • • • • • • • • • • • •                                       | نام<br>شمارہ پیگیری<br>خاب مدیران                                                      | موسسه غیر تجاری یا ا<br>شناسه ملی :<br>نوع تصمیم انت                                                      |
| * <b>v</b>                                                                                  | وضعیت : پذیرش موقت شده توسط متقاضی<br>ودن تصمیم جدید                                                                                                    | ي: ا                                                                        | نام<br>شماره پیگیری<br>خاب مدیران                                                      | موسسه غیر تجاری یا ا<br>شناسه ملی :<br>نوع تصمیم                                                          |
| ۵۵۵ م<br>۲ ب<br>۲ منف                                                                       | وضعیت : پذیرش موقت شده توسط متقاضی<br>ودن تصمیم حدید<br>نوع تصمیم                                                                                                    | • • • • • • • • • • • • • • • • • • •                                       | نام ا<br>شماره پیگیرک<br>خاب مدیران                                                    | موسسه غیر تجاری با ا<br>شناسه ملی :<br>نوع تصمیم لت                                                       |
| 40×<br>* ب                                                                                  | می<br>وضعیت : پذیرش موقت شده توسط متقاضی<br>رودن تصعیم حدید<br>توع تصمیم<br>التعین سمت مدیران                                                                                   | ) : المر<br>الفر<br>التخاب /                                                | نام ا<br>شماره پیگیرو<br>خاب مدیران                                                    | موسسه غیر تجاری با ا<br>شناسه ملی :<br>نوع تصمیم<br>کد تصمیم                                              |
| ۲<br>۲<br>۲<br>۲<br>۲<br>۲<br>۲<br>۲<br>۲<br>۲<br>۲<br>۲<br>۲<br>۲<br>۲<br>۲<br>۲<br>۲<br>۲ | می<br>وضعیت : پذیرش موقت شده توسط متقاضی<br>ودن تصعیم حدید<br>نوع تصمیم<br>اتعین سمت مدیران<br>تخاب مدیران                                                                      | • • • • • • • • • • • • • • • • • • •                                       | نام ا<br>شماره پیگیری<br>خاب مدیران                                                    | موسسه غیر تجاری با ا<br>شناسه ملی :<br>نوع تصمیم ات<br>کد تصمیم<br>۰۰۳                                    |

| صيت موضوع فعاليت بعد از اشخاص سمت اشخاص نقل وانتقال سهام <i>اس</i> هم سهام اشخاص ارتباط اشخاص شعب شخصيت حقوقي .<br>المنتخ                                                                                                    |                             |
|----------------------------------------------------------------------------------------------------|-----------------------------|
| وانبينه قبر تجاري لينا                                                                                                    |                             |
| مناسه ملی : شماره پیگیری : وضعیت : پذیرش موقت شده توسط متقاضی<br>۲                                                                                                    |                             |
| المخاص حاضر در جلسه [تغييرات اشخاص شخصيت حقوقي]                                                                                                    |                             |
| اطلاعات اشخاص حقیقی می بایست دقیقاً مطابق با کارت ملی آنها باشد، در صورت عدم تطابق در اطلاعات اورد شده با اطلاعات اثبت احوال درخواست رد خواهد شد<br>درصورتیکه سهامدار یا مدیر « شخص حقوقی » باشد می بایست علاوه بر ورود اطلاعات او، مشخصات نماینده قانونی او نیز وارد شود                                                                                                    |                             |
| در صورتیکه تعداد اشخاص بیش از ۱۵۰ نفر است. لیست اشخاص را بصورت فایل به همراه مدارک به واحد ثبتی مربوطه پست نمایید، برای ادامه مراحل درج حداقل یکی از اشخاص الزامیست<br>برای دریافت فایل <mark>اینجا کلیک،</mark> کنید                                                                                                    |                             |
| نوع شخص حقيقى ٧ * تابعيت شخص ايرانى ٧                                                                                                    |                             |
| نام النجر المحالي المحالي محالي محالي محالي محالي محالي محالي محالي محالي محالي محالي محالي محالي محالي محالي محالي محالي محالي محالي محالي محالي محالي محالي محالي محالي محالي محالي محالي محالي محالي محالي محالي محالي محالي محالي محالي محالي محالي محالي محالي محالي محالي محالي محالي محا |                             |
| ئام الحليسي الم الحليسي الم الم الم الم الم الم الم الم الم الم                                                                                                    |                             |
| تاريخ تولد 👘 نام پدر 👘                                                                                                    |                             |
| وضعيت حيات التخاب نماييد                                                                                                    |                             |
|                                                                                                    |                             |
| مت اسامی حاظر در جلسه با توجه به فرم های تغییرات موسسه خود را وارد میکنید و سپس گزینه ی ثبت اطلاعات شخصی را انتخاب                                                                                                    | ا ۱٦- در این قد<br>می کنید. |
|                                                                                                    | ]                           |
| تصيت موضوع فعاليت بعد از اشخاص سمت اشخاص نقل واتنقال سهام <i>اسه</i> م سهام اشخاص ارتباط اشخاص شعب شخصيت حقوقي .<br>الله: د                                                                                                    | ,                           |
|                                                                                                    |                             |
| موسسه غیر نجاری با نام<br>شناسه ملی : شماره پیگیری : وضعیت : پذیرش موقت شده توسط متقاضی                                                                                                    |                             |
| شخاص حاضر در جلسه [تغییرات اشخاص شخصیت حقوقی]                                                                                                    | l l                         |
| اطلاعات اشخاص حقیقی می بایست دقیقاً مطابق با کارت ملی آنها باشد، در صورت عدم تطابق در اطلاعات وارد شده با اطلاعات ثبت احوال درخواست رد خواهد شد<br>برای وارد کردن اطلاعات اشخاص جدید(اعم از سهامدار، مدیر، نماینده قانونی و) که به مهجب این صورتحلسه در ردیف اشخاص شخصیت حقوقی قرار میگیرند نوع تغییر را در حالت جدید قرار دهید                                                                                                    |                             |
| تو فرم مربوطه نمایش داده شود<br>این از از از از این از این از این این از این این این این می این میتران و تنهی کرد بنو تنهی از حالت سایش قرار در سی فخص میدندا. داد قیریت<br>این از از از از از این این از این این این این میتران و میتران و میتران و تنهی کرد بنو تنهی از حالت سایش قرار دو                                                                                                    |                             |
| بری سازی شخصیت حقوقی » انتخاب نموده و بر روی دکمه هیت اشخاص شخصیت حقوقی» کلیک نمایید تا به لیست اشخاص اضافه گردد(در صورت عدم بارگذاری شخص مورد نظر بر روی<br>«شخاص سابق شخصیت حقوقی» انتخاب نموده و بر روی دکمه هیت اشخاص شخصیت حقوقی» کلیک نمایید تا به لیست اشخاص اضافه گرد<br>می به حد دا الادامه شده با کنا به تربی می کند.                                                                                                    |                             |
| دیمه «ورو، همامه حمق بار نداری شده» بیخ نمایید.<br>اشخاص دارای حق امضاء و شخص تایید کننده ذیل دفتر الکترونیک (ذی سمت) می بایست دارای حساب کاربری ثنا از قوه قضائیه باشند.                                                                                                    |                             |
| نوع تغییر در شخص ویرایش ۲۰ *<br>اشخاص احت خص در التخاب زبان در ۲۰۰۰ ۲۰۰۰                                                                                                    |                             |
| حقوقى                                                                                                    |                             |
| ورود اطلاعات شخص بارگذاری نشده ثبت اشخاص شخصیت حقوقی دخیره اطلاعات اشخاص                                                                                                    | <u> </u>                    |
| تغییرات اشخاص شخصیت حقوقی بر اساس فرم تغییرات صورتجلسه نوع تغییر در شخص را انتخاب کرده و سپس در قسمت<br>شخصیت حقوقی اسامی آن ها را انتخاب کرده و گزینه ی ثبت اشخاص شخصیت حقوقی را انتخاب کنید و به سراغ گام بعدی بروید.                                                                                                    | ۱۷ - در قسمت<br>اشخاص سابق  |
|                                                                                                    |                             |
|                                                                                                    |                             |
|                                                                                                    |                             |
|                                                                                                    |                             |
|                                                                                                    |                             |
|                                                                                                    |                             |
|                                                                                                    |                             |

میلی این گام اسامی حاضر در جلسه را انتخاب کنید و سپس سمت افراد را در جلسه معین کنید و اگر در جلسه به عنوان اعضاء برگزار کننده سمتی نداشتند گزینـه ی سایر را انتخاب کنید و سپس سمت افراد را کادر سمت در شخصیت بر اساس فرم تغییرات مد نظر انتخاب کنید و به سراغ تغییرات سمت اشخاص شخصیت حقوقی را انتخاب کنید.

|                          |                                                                     | •                                                                                                    | Corpert Index                                  | نفل و النقال سهام اسهم<br>الت                                                                                                    | ی انجاص                                                                           | اتحاص ہے                                 | ليع فقايت بعد ار<br>الان                                                          |                                                                    |
|--------------------------|---------------------------------------------------------------------|----------------------------------------------------------------------------------------------------|------------------------------------------------|----------------------------------------------------------------------------------------------------|-----------------------------------------------------------------------------------|------------------------------------------|-----------------------------------------------------------------------------------|--------------------------------------------------------------------|
|                          |                                                                     |                                                                                                    |                                                |                                                                                                    |                                                                                   |                                          | ری با نام ‹                                                                       | موسسه غير تجا                                                      |
|                          |                                                                     | <u>قاضی</u>                                                                                                    | رقت شدہ توسط مت                                | وضعيت : پذيرش مو                                                                                                    |                                                                                   | ماره پیگیری :                            | ش<br>۲                                                                            | شناسه ملی :                                                        |
|                          |                                                                     |                                                                                                    |                                                |                                                                                                    | قوقى                                                                              | نخاص شخصيت ها                            | ر جلسه متغييرات سمت ان                                                            | ست اشخاص حاضر د                                                    |
|                          |                                                                     | رج آن اقدام نمایید                                                                                                    | ر می بایست نسبت د<br>رو                        | ت آن در این قسمت وجود دارد و                                                                                                    | دارد، امکان ورود اطلاعا<br>*                                                      | دیگری نیز در جلسه                        | مت « سهامدار » سمت                                                                | اگر شخص علاوہ بر م                                                 |
|                          | L <b>×</b>                                                          | ایید                                                                                                    | انتخاب نما                                     | سمت در جلسه                                                                                                    | v<br>v                                                                            |                                          | سه انتخاب نمایید                                                                  | اشخاص حاضر جا                                                      |
|                          |                                                                     |                                                                                                    |                                                |                                                                                                    |                                                                                   |                                          |                                                                                   | حقوقی                                                              |
|                          |                                                                     |                                                                                                    | نص ]                                           | شخص 🛛 حدق سمت شد                                                                                                    | ثبت سمت ا                                                                         |                                          |                                                                                   |                                                                    |
| ا ويرايش                 | متاهده /                                                            | ر شخصیت حقوقی                                                                                                    | سمت در                                         | ه در جلسه                                                                                                    | سمت                                                                               |                                          | نام شخص                                                                           |                                                                    |
|                          |                                                                     |                                                                                                    |                                                |                                                                                                    |                                                                                   |                                          |                                                                                   |                                                                    |
|                          |                                                                     |                                                                                                    | \                                              |                                                                                                    |                                                                                   |                                          |                                                                                   |                                                                    |
|                          |                                                                     |                                                                                                    | ے ریاست                                        | ار فرم تحميل سده م                                                                                                    | ر رېږېمونه اې                                                                     | ا تصبو د                                 |                                                                                   |                                                                    |
|                          |                                                                     |                                                                                                    | ی باسد.                                        | ار فرم تحمیل سده م                                                                                                    | ر ریزنمونه ای                                                                     | لصوي                                     | ST 12 14.5                                                                        | 1                                                                  |
|                          |                                                                     |                                                                                                    | ی باشد.                                        | ار قرم تحمیل سده م                                                                                                    | ر ریرنمونه ای                                                                     | ى ئىخصىت حقوة                            | غييرات سمت اشخاص                                                                  | , حاضر در جلسه ا                                                   |
|                          | ام نمایید                                                           | ہ نسبت درج آن اقدا                                                                                                    | ی باسد.<br>دارد و می بایست                     | ار فرم دهیل سده م<br>بات آن در این قسمت وجود                                                                                     | ر ریزنمونه ای<br>بی<br>رد، امکان ورود اطلاء                                       | م شخصیت حقوة<br>نیز در جلسه دا           | غییرات سمت اشخاص<br>هاهدار » سمت دیگرو                                            | ، حاضر در جلسه ]<br>لاوه بر سمت « س                                |
| ~                        | ام نمایید                                                           | ، نسبت درج أن اقدا<br>تخاب نماييد                                                                                                    | ی باشد.<br>دارد و می بایست<br>سه ا             | ار قرم تحمیل سده م<br>بات آن در این قسمت وجود<br>سمت در جا                                                                       | ر ریزنمونه ای<br>ای<br>رد، امکان ورود اطلاء<br>ب                                  | تصوير<br>ن شخصيت حقوة<br>نيز در جلسه دا  | فییرات سمت اشخاص<br>هامدار » سمت دیگری<br>تتخاب نمایید …                          | , حاضر در جلسه ]<br>الاوه بر سمت « س<br>داضر جلسه _ [              |
| ~                        | ام نمایید                                                           | ، نسبت درج آن اقدا<br>تخاب نمایید                                                                                                    | ی باشد.<br>دارد و می بایست<br>سه [ا            | ار قرم دهمین سده م<br>ات آن در این قسمت وجود<br>سمت در جا                                                                        | ر ریزنمونه ای<br>ی<br>رده امکان ورود اطلاه<br>ب                                   | نصوي<br>، شخصيت حقوة<br>، نيز در جلسه دا | فییرات سمت اشخاص<br>هامدار » سمت دیگری<br>نتخاب نمایید<br>نتخاب نمایید            | ، حاضر در جلسه آ<br>اللوه بر سمت « س<br>داضر جلسه آ<br>انخصیت آ    |
| ~                        | ام نمایید                                                           | ہ نسبت درج آن اقدا<br>تخاب نمایید                                                                                                    | ی باشد.<br>دارد و می بایست<br>سه [6]           | ار فرم دخمین سده م<br>ات آن در این قسمت وجود<br>سمت در جا<br>شخص                                                                 | ر ریرنمونه ای<br>نه امکان ورود اطلاء<br>به است<br>البت سمت                        | ى شخصيت حقوة<br>ى نيز در جلسه دا         | فییرات سمت اشخاص<br>هامدار » سمت دیگرو<br>نتخاب نمایید<br>نتخاب نمایید            | ، حاضر در جلسه<br>اللوه بر سمت « س<br>داضر جلسه<br>الخصيت          |
| <ul> <li>ساها</li> </ul> | ام نمایید.<br>ت حقوقی                                               | ، نسبت درج آن اقدا<br>تخاب نمایید<br>سمت در شخصیت                                                                                                    | ی باشد.<br>دارد و می بایست<br>سه []<br>با شخص  | ار فرم دخمین سده م<br>ات آن در این قسمت وجود<br>سمت در جا<br>شخص حدف سمه<br>ت در جلسه                                            | ر ریرنمونه ای<br>نی<br>رد، امکان ورود اطلاء<br>ب<br>سمت                           | ى ئىغمىت حقوق<br>ى ئىز در جلسە دا        | فییرات دمت اشخاص<br>هامدار » سمت دیگرو<br>نتخاب نمایید<br>نتخاب نمایید<br>نام شخص | ، حاضر در جلسه م<br>اللوه بر سمت « س<br>داضر جلسه م<br>انخصيت م    |
| V                        | ام نمایید.<br>ت حقوقی<br>مدیره                                      | ، نسبت درج آن اقدا<br>تخاب نمایید<br>سمت در شخصیت<br>رئیس هیئت ہ                                                                                      | ی باشد.<br>دارد و می بایست<br>سه (۱            | ار فرم دهیل سده م<br>بات آن در این قسمت وجود<br>سمت در جا<br>منتص حدف سمه<br>سایر                                                | ر زیر نمونه ای<br>زد: امکان ورود اطلاء<br>ب *<br>ب                                | نصوي<br>ى شخصيت حقوة<br>، نيز در جلسه دا | فییرات سمت اشخاص<br>هامدار » سمت دیگری<br>نتخاب نمایید<br>نتخاب نمایید<br>نام شخص | , حاضر در جلسه م<br>اللوه بر سمت « س<br>حاضر جلسه م<br>شخصيت م     |
| ✓                        | ام نمایید.<br>ت حقوقی<br>مدیره<br>ت مدیره                           | ، نسبت درج آن اقدا<br>نتخاب نمایید<br>سمت در شخصیت<br>رئیس هیئت ه<br>نایب رئیس هیئت                                                                   | ی باشد.<br>دارد و می بایست<br>سه ا             | ار فرم دهیل سده م<br>ات آن در این قسمت وجود<br>سمت در جا<br>سمت در جلسه<br>ت در جلسه<br>سایر                                     | ر زیر نمونه ای<br>یابی ورود اطلاع<br>یابی این این این این این این این این این ای  | ن شخصیت حقوة<br>نیز در جلسه دا           | فییرات سمت اشخاص<br>هامدار » سمت دیگری<br>تتخاب نمایید<br>نتخاب نمایید            | ، حاضر در جلسه م<br>اللوه بر سمت « س<br>حاضر جلسه م<br>التخصيت م   |
| ✓                        | ام نمایید.<br>ت حقوقی<br>ت مدیره<br>ت مدیره                         | ، نسبت درج آن اقدا<br>تتخاب نمایید<br>سمت در شخصیت<br>رئیس هیئت ه<br>نایب رئیس هیئت                                                                   | ی باشد.<br>دارد و می بایست<br>سه ( ا           | ار فرم تحمین سده م<br>ات آن در این قسمت وجود<br>سمت در جا<br>ت در جلسه<br>سایر<br>سایر<br>سایر                                   | ر زیر نمونه ای<br>رد، امکان ورود اطلاء<br>به است<br>دیم                           | ى شخصيت حقوة<br>، نيز در جلسه دا         | فییرات سمت اشخاص<br>هامدار » سمت دیگرو<br>نتخاب نمایید<br>نتخاب نمایید            | ، حاضر در جلسه<br>اللوه بر سمت « س<br>داضر جلسه [<br>النخصيت [     |
| •                        | ام نمایید.<br>ت حقوقی<br>مدیره<br>ت مدیره<br>ت مدیره                | ، نسبت درج آن اقدا<br>تتخاب نمایید<br>سمت در شخصیت<br>رئیس هیئت ه<br>نایب رئیس هیئت<br>عضو اصلی هیئن                                                  | ی باشد.<br>دارد و می بایست<br>سه (ه            | ار فرم تحمیل سده م<br>ات آن در این قسمت وجود<br>سمت در جا<br>منتحص<br>حدف سمه<br>سایر<br>سایر<br>سایر<br>سایر                    | ر زیرنمونه ای<br>زد، امکان ورود اطلام<br>به ایک<br>نیت سمت<br>رؤ                  | نصوي<br>ى شخصيت حقوة<br>، نيز در جلسه دا | فییرات سمت اشخاص<br>هامدار » سمت دیگری<br>نتخاب نمایید<br>نتخاب نمایید            | ، حاضر در جلسه م<br>اللوه بر سمت « س<br>حاضر جلسه [1]<br>شخصيت [1] |
| ب<br>عداده               | ام نمایید.<br>ت حقوقی<br>ت مدیره<br>ت مدیره<br>ت مدیره              | ، نسبت درج آن اقدا<br>تخاب نمایید<br>سمت در شخصیت<br>رئیس هیئت ہ<br>نایب رئیس هیئت<br>عضو اصلی هیئت<br>خزانه دار                                      | ی باشد.<br>دارد و می بایست<br>سه [۱]<br>تا شخص | ار فرم تحمین سده م<br>ات آن در این قسمت وجود<br>سمت در جا<br>محف محف سم<br>سایر<br>سایر<br>سایر<br>سایر<br>سایر                  | ر زیر نمونه ای<br>نی<br>رد، امکان ورود اطلاع<br>ب<br>ب<br>شت سمت<br>رئ            | ى ئىخمىت حقوة<br>نيز در جلسه دا          | فییرات سمت اشخاص<br>فاهدار » سمت دیگری<br>تتخاب نمایید<br>نتخاب نمایید            | ، حاضر در جلسه م<br>اللوه بر سمت « س<br>حاضر جلسه [<br>الخصيت [    |
| متاهد                    | ام نمایید.<br>ت حقوقی<br>ت مدیره<br>ت مدیره<br>ت مدیره<br>بیت مدیره | ، نسبت درج آن اقدا<br>تتخاب نمایید<br>ممت در شخصیت<br>رئیس هیئت ه<br>نایب رئیس هیئت<br>عضو اصلی هیئت<br>عضو اصلی هیئت<br>خانه دار<br>عضو علی البدل هی | ی باشد.<br>دارد و می بایست<br>سه ( ا           | ار فرم تحمین سده م<br>ات آن در این قسمت وجود<br>سمت در جا<br>ت در جلسه<br>سایر<br>سایر<br>سایر<br>سایر<br>سایر<br>سایر           | ر زیر نمونه ای<br>نی<br>رد، امکان ورود اطلاء<br>ب<br>پ<br>شبت سمت<br>رئ           | ى شخصيت حقوة<br>، نيز در جلسه دا         | فیبرات سمت اشخاص<br>بامدار » سمت دیگرو<br>نتخاب نمایید<br>نتخاب نمایید            | , حاضر در جلسه<br>اللوه بر سمت « س<br>داضر جلسه []<br>شخصيت []     |
| v<br>Ial.io              | ام نمایید.<br>ت حقوقی<br>ت مدیره<br>ت مدیره<br>ت مدیره<br>بنت مدیره | ، نسبت درج آن اقدا<br>تتخاب نمایید<br>سمت در شخصیت<br>رئیس هیئت ه<br>نایب رئیس هیئت<br>عضو اصلی هیئن<br>خزانه دار<br>عضو علی البدل هی<br>مدیرعامل     | ی باشد.<br>دارد و می بایست<br>سه (ه            | ار فرم تحمیل سده م<br>ات آن در این قسمت وجود<br>سمت در جا<br>مسمت در جا<br>مسایر<br>سایر<br>سایر<br>سایر<br>سایر<br>سایر<br>سایر | ر زیر نمونه ای<br>زند امکان ورود اطلام<br>برد امکان ورود اطلام<br>به<br>به<br>زرگ | ى ئىخمىت حقوة                            | فییرات سمت اشخاص<br>هامدار » سمت دیگری<br>نتخاب نمایید<br>نتخاب نمایید            | ، حاضر در جلسه م<br>اللوه بر سمت « س<br>حاضر جلسه [1]<br>شخصيت [1] |

| .در جلسه تعیرات ست اشخاص شخصیت حتوقی<br>م نوع تغییر در سمت ویرایش ب *<br>نوع سمت رئیس هیئت مدیره ب *<br>نوع سمت رئیس هیئت مدیره ب *<br>محدود ب *<br>محدود ب ب محدود ب *<br>محدود ب ب محدود ب ب محدود ب ب *<br>محدود ب محدود ب ب محدود ب ب محدود ب ب محدود ب ب محدود ب ب محدود ب ب محدود ب محدود ب ب محدود ب ب محدود ب ب محدود ب ب محدود ب ب محدود ب ب محدود ب ب محدود ب ب محدود ب ب محدود ب ب محدود ب ب محدود ب ب محدود ب ب محدود ب محدود ب ب محدود ب ب محدود ب ب محدود ب ب محدود ب ب محدود ب ب محدود ب ب محدود ب ب محدود ب محدود ب ب محدود ب ب محدود ب ب محدود ب ب محدود ب محدود ب محدود ب ب محدود ب محدود ب محدود ب محدود ب محدود ب محدود ب محدود ب محدود ب محدود ب محدود ب محدود ب محدود ب مح |
|----------------------------------------------------------------------------------------------------|
| ب به نوع تغییر در سمت ویرایش ب *<br>نوع سمت رئیس هیئت مدیره ب *<br>محدود ب * هیئت مدیره خارج از شرکاء انتخاب نمایید ب *<br>ساء حق امضاء ندارد ب *<br>در سمت<br>ساء حق امضاء ندارد ب *<br>نات سمت شخص حذف سمت شخص مدت تمدی نوع تغییر مشاهده / ویرایش                                                                                                    |
| ن شخص به نوع سمت رئیس هیئت مدیره به *<br>محدود به هیئت مدیره خارج از شرکاء انتخاب نماید ب<br>ساء حق امضاء ندارد به *<br>در سمت<br>در سمت نظر من حدف سمت شخص حدف سمت شخص نوع تغییر مشاهده / ویرایش                                                                                                    |
| محدود                                                                                                    |
| مت (۲۱،۲۰۰۵) * تاریخ پایان اعتبار سمت (۲۱،۲۰۰۵)<br>ساء حق امضاء ندارد ← *<br>در سمت<br>نرسمت<br>نام شخص نوع تقییر متاهده / ویرایش                                                                                                    |
| ساء حق امضاء ندارد<br>ر سمت<br>ر سمت<br>نبت سمت شخص حدف سمت شخص<br>نام شخص نوع تغییر مشاهده / ویرایش                                                                                                    |
| ر سمت<br>ثبت سمت شخص<br>نام شخص نوع تغییر مشاهده / ویرایش                                                                                                    |
| ثبت سمت شخص حذف سمت شخص<br>نام شخص نوع تغییر مشاهده / ویرایش                                                                                                    |
| نام شخص نوع تغییر مشاهده / ویرایش                                                                                                    |
|                                                                                                    |
| رئیس هیئت مدیره محدود تا تاریخ ۱۴۰۳٬۰۵٬۳۱ برای ویرایش 🗧                                                                                                    |
| ردن تمامی اطلاعات به سراغ گام بعدی رفته که به صورت خودکار به قسمت <u>ارتباط اشخاص</u> می رود به دلیل این که موسسات .<br>غیر انتفاعی هستند و دارای سهم الشرک و سهام اشخاص نمی باشند.                                                                                                    |
| تر دن تمامی اطلاعات به سر اغ گام بعدی رفته که به صورت خودکار به قسمت ارتباط اشخاص می رود به دلیل این که موسسات<br>غیر انتفاعی هستند و دار ای سهم الشرک و سهام اشخاص نمی باشند.<br>تائخاص حاضر درجلسه میرات ست انخاص شخصیت حتوقی                                                                                                    |
| ردن تمامی اطلاعات به سراغ گام بعدی رفته که به صورت خودکار به قسمت <u>ارتباط اشخاص</u> می رود به دلیل این که موسسات،<br>غیر انتفاعی هستند و دارای سهم الشرک و سهام اشخاص نمی باشند.<br>ه انخاص حاضر در جلسه آمیبرات ست انخاص خصیت حتوقی<br>شخاص <u>انتخاب نماید ب</u> بن نوع تغییر در سمت <u>انتخاب نماید ب</u> ب                                                                                                    |
| ردن تمامی اطلاعات به سراغ گام بعدی رفته که به صورت خودکار به قسمت <u>ارتباط اشخاص</u> می رود به دلیل این که موسسات ،<br>غیر انتفاعی هستند و دارای سهم الشرک و سهام اشخاص نمی باشند.<br>۲ انخاص حاضر در جلسه تعیرات ست انخاص فخمیت حتوقی<br>شخاص انتخاص انتخاب نماید با نوع تغییر در سمت انتخاب نماید با ا                                                                                                    |
| ردن تمامی اطلاعات به سر اغ گام بعدی رفته که به صورت خودکار به قسمت <u>ار تباط اشخاص</u> می رود به دلیل این که موسسات.<br>غیر انتفاعی هستند و دار ای سهم الشرک و سهام اشخاص نمی باشند.<br>تا تخاص حاضر در جلمه تغییرات ست انخاص شخصیت حتوتی<br>شخاص استخاص استخاب نماید ب * نوع تغییر در سمت استخاب نماید ب *<br>سمت های سابق شخص استخاب نماید ب * نوع تغییر در سمت استخاب نماید ب *<br>سمت مای سابق شخص استخاب نماید ب * نوع تغییر در سمت استخاب نماید ب *                                                                                                    |
| م<br>زردن تمامی اطلاعات به سراغ گام بعدی رفته که به صورت خودکار به قسمت <u>ارتباط اشخاص</u> می رود به دلیل این که موسسات،<br>غیر انتفاعی هستند و دارای سهم الشرک و سهام اشخاص نمی باشند.<br>انخاص حاضر در جلسه تیبرات ست انخاص شخصیت حتوتی<br>شخاص انتخاب نماید به نوع تغییر در سمت انتخاب نماید به *<br>سمت های سابق شخص انتخاب نماید به نوع سمت انتخاب نماید به *<br>سمت های سابق شخص انتخاب نماید به عیث مدیره خارج از شرکاء انتخاب نماید به *<br>اربخ شروع سمت انتخاب اله به *                                                                                                    |
| ر<br>ردن تمامی اطلاعات به سر اغ گام بعدی رفته که به صورت خودکار به قسمت <u>ار تباط اشخاص</u> می رود به دلیل این که موسسات ،<br>غیر انتفاعی هستند و دار ای سهم الشرک و سهام اشخاص نمی باشند.<br>انخاص حافر در جلسه <mark>تعیرات ست انخاص نخمیت حتوانی</mark><br>شخاص انتخاب نماید با نوع تغییر در سمت انتخاب نماید با *<br>سمت های سابق شخص انتخاب نماید با نوع سمت انتخاب نماید با *<br>اریخ شروع سمت انتخاب نماید با *<br>میت حق امضاء انتخاب نماید با *<br>میت حق امضاء انتخاب نماید با *<br>میت مدیره خارع از شرکاء انتخاب نماید با *<br>میت حق امضاء انتخاب نماید با *                                                                                                    |
| م<br>بر دن تمامی اطلاعات به سراغ گام بعدی رفته که به صورت خودکار به قسمت <u>ار تباط اشخاص</u> می رود به دلیل این که موسسات،<br>غیر انتفاعی هستند و دار ای سهم الشرک و سهام اشخاص نمی باشند.<br>تلخاص حافر در جلسا تیپرات ست لنخاص نخصیت حقوقی<br>شخاص تحمان این اید با نوع تغیر در سمت تخاب نماید با با<br>مدت تمدی تخاب نماید با نوع سمت تخاب نماید با با<br>برین شروع سمت تخاب نماید با با یک را یک این این این این این اید با با<br>نمی دق امضاه تحاب نماید با با یک را یک این اعبار سمت تخاب نماید با با<br>نمی دق امضاه تحاب نماید با با یک را یک این اعبار سمت تحاب نماید با با<br>نمی دو امضاه تحاب نماید با با یک را یک را یک                                                                                                    |
| بردن تمامی اطلاعات به سر اغ گام بعدی رفته که به صورت خودکار به قسمت <u>ار تباط اشخاص</u> می رود به دلیل این که موسسات.<br>غیر انتفاعی هستند و دار ای سهم الشرک و سهام اشخاص نمی باشند.<br>منخاص لتخاب نماید به نوع تغییر در سمت لتخاب نماید به مستر تر سمت التخاب نماید به معنا<br>شخاص لتخاب نماید به نوع تغییر در سمت لتخاب نماید به معنا<br>سمت های سابق شخص لتخاب نماید به نوع تغییر در سمت التخاب نماید به معنا<br>برایخ شروع سمت التخاب نماید به تاریخ پایان اعتبار سمت التخاب نماید به معنا<br>این شرع سومت التخاب نماید به معنا مدیره خارج از شرکاء التخاب نماید به معنا<br>این خروع سمت التخاب نماید به تاریخ پایان اعتبار سمت التخاب نماید به معنا<br>نمان خرارات در سمت التخاب نماید به معنا مدیره خارج از شرکاء التخاب نماید به معنا<br>نمان خرارات در سمت التخاب نماید به معنا مدیره خارج از شرکاء التخاب نماید به معنا<br>نمان معنا معنا التخاب نماید به معنا مدیره خارج از شرکاء التخاب نماید به معنا التخاب نماید به معنا التخاب نماید به معنا التخاب نماید به معنا التخاب نماید به معنا التخاب نماید به معنا التخاب نماید به معنا التخاب نماید به معنا مدیره از معنا التخاب نماید به معنا مدیره از معنا التخاب نماید به معنا مدیره به معنا معنا معنا التخاب به معنا مدیره معنا التخاب نماید به معنا مدینا التخاب به معنا معنا التخاب به معنا مدیره معنا مدیره معنا مدیره معنا التخاب معنا التخاب معنا مدیره معنا مدیره معنا مدیره معنا مدیره معنا مدیره معنا مدیره معنا مدیره معنا مدیره معنا مدیره معنا مدیره معنا مدیره مدیره مدیره معنا مدیره مدیره مدیره معنا مدینا مدیره معنا مدیره مدیره مدیره مدیره مدیره مدیره مدیره مدیره مدیره مدیره مدیره مدیره مدیره مدیره مدیره مدیره مدیره مدیره مدیره مدیره مدیره مدیره مدیره مدیره مدیره مدیره مدیره مدیره مدیره مدیره مدیره مدیره مدیره مدیره مدیره مدیره مدیره مدیره مدیره مدیره مدیره مد                                                                                                    |
| ر<br>زر دن تمامی اطلا عات به سر اغ گام بعدی ر فته که به صور ت خودکار به قسمت <u>ار تیاط اشخاص</u> می رود به دلیل این که موسسات،<br>غیر انتفاعی هستند و دار ای سهم الشرک و سهام اشخاص نمی باشند.<br>تفاص لتفار مرجله <mark>تعیران ست الخاص نمیت عنوتی</mark><br>معت های مابق شخص<br>معت های سابق شخص<br>معت عمدی التفار نماید ب<br>معت عمدی التفار نماید ب<br>معت مدی از شرکاه التخاب نماید ب<br>میت مدیره خارج از شرکاه التخاب نماید ب<br>معت مدی التفاران در سمت<br>معت محمی معت معت معت التخاب نماید ب<br>معت مدیره خارج از شرکاه التخاب نماید ب<br>معت معت معت معت التخاب نماید ب<br>معت معت معت معت معت معت التخاب نماید ب<br>معت معت معت معت معت معت معت معت معت معت                                                                                                    |
| بردن تمامی اطلاعات به سر اغ گام بعدی رفته که به صورت خودکار به قسمت <u>ار تباط اشخاص</u> می رود به دلیل این که موسسات،<br>غیر انتفاعی هستند و دار ای سهم الشر ک و سهام اشخاص نمی باشند.<br>افخاص اتخاب نماید به به نوع تغیر در سمت اتخاب نماید به به نوع تغیر در سمت اتخاب نماید به به نمادی با<br>شمامی سابق شخص اتخاب نماید به به نوع تغیر در سمت اتخاب نماید به به نوع سمت ان نماید به به نمادی با<br>سمت های سابق شخص اتخاب نماید به به معر در سمت اتخاب نماید به به نوع سمت انتخاب نماید به به انه این<br>سمت های سابق شخص اتخاب نماید به به معر در سمت اتخاب نماید به به این<br>معن معنی در معمت اتخاب نماید به به معر در سمت اتخاب نماید به به این<br>معن معنی در معمت انتخاب نماید به به معرد زاج از شرکاء اتخاب نماید به به این<br>نمای شراع شروع سمت انتخاب نماید به به تاریخ پایان اعتبار سمت انتخاب نماید به به این<br>این شروع سمت انتخاب نماید به میت شده ان اعتبار سمت انتخاب نماید به به تابی این اعتبار سمت انتخاب نماید به به تابی این اعتبار سمت انتخاب نماید به به تعرب این اعتبار سمت انتخاب نماید به به تعرب این اعتبار سمت انتخاب نماید به به تعرب ان اعتبار سمت انتخاب نماید به این اعتبار سمت انتخاب نماید به به تعرب این اعتبار سمت انتخاب نماید به این اعتبار سمت انتخاب نماید به به تعرب این اعتبار سمت انتخاب نماید به به تعرب این اعتبار سمت انتخاب نماید به به تعرب این اعتبار نمای اعتبار این اعتبار این این این این این این این این این این                                                                                                    |
| بر دن تمامی اطلا عات به سراغ گام بعدی رفته که به صورت خودکار به قسمت <u>ار تباط اشخاص</u> می رود به دلیل این که موسسات،<br>غیر انتقاعی هستند و دار ای سهم الشرک و سهام اشخاص نمی باشند.<br>تمامی این در بلده تیران ست انخانی شکمت خوقی<br>شخاص انخاب نیاید با ان نوع عمت انخاب نیاید با ال<br>ممت مای سابق شخص<br>تمام تعلق مانید با ال نوع سمت انخاب نیاید با ال<br>ممت مای سابق شخص<br>اریخ شوع سمت انخاب نیاید با ال نوع سمت<br>اریخ شوع سمت انخاب نیاید با ال نوع سمت<br>اریخ شوع سمت انخاب نیاید با ال نوع سمت<br>اریخ شوع سمت انخاب نیاید با ال نوع سمت<br>اریخ شوع سمت انخاب نیاید با ال نوع سمت<br>اریخ شوع سمت انخاب نیاید با ال نوع سمت<br>اریخ شوع سمت انخاب نیاید با ال نوع سمت انخاب نیاید با ال نوع سمت<br>اریخ شوع سمت انخاب نیاید با ال نوع سمت انخاب نیاید با ال نوع سمت ان ال نوع سمت انخاب نیاید با ال نوع سمت انخاب نیاید با ال نوع سمت ان ال نوع سمت انخاب نیاید با ال نوع سمت ان ال نوع سمت انخاب نیاید با ال نوع سمت ان ال نوع سمت ان ال نوع سمت ان ال نوع سمت ال نوع سمت ان ال نوع سمت ان ال نوع سمت ان ال نوع سمت از ال نوع سمت ان ال نوع سمت ال نوع سمت ال نوع سمت از ال نوع سمت ال نوع سمت ال نوع سمت ال نوع سمت ال نوع سمت ال نوع سمت ال نوع سمت ال نوع سابق ال سابت ال نوع سوال سمت ال نوع سمت ال نوع سمت ال نوع سابق ال نوع سابق ال نوع سابق ال نوع سابق ال نوع سوال سمت ال نوع سابق ال نوع سابق ال<br>از از از سابق ال ال ال محمود تا تاریخ ۲۲۵-۲۰۰۱ از این وز این از این ال ۲۵ سابق ال نوع ال نوع ال نوع ال نوع ال نوع ال نوع ال نوع ال نوع ال نوع ال نوع ال نوع ال نوع ال نوع ال نوع ال نوع ال نوع ال نوع ال نوع ال نوع ال نوع ال نوع ال نوع                                                                                                    |
| مردن تمامی اطلاعات به سراغ گام بعدی رفته که به صورت خودکار به قسمت <u>ار تباط اشخاص</u> می رود به دلیل این که موسسات.<br>غیر انتقاعی هستند و دارای سهم الشرک و سهام اشخاص نمی باشند.<br>تفاص لتخری بله <mark>میران ست لکامی نمیت خوشی</mark><br>مدت تمدی لتخاص ناید ب<br>مدت تمدی این ناید ب<br>این شروع سمت انتخاب نیاید ب<br>این شروع سمت انتخاب نیاید ب<br>این شروع این اعتبار سمت انیاد ب<br>این شروع این اعتبار سمت<br>این این این اعتبار سمت<br>این این این اعتبار سمت<br>این این این این این این این این این این                                                                                                    |
| مرین تمامی اطلاعات به سراغ گام بعدی رفته که به صورت خودکار به قسمت <u>ار تباط اشخاص</u> می رود به دلیل این که موسسات.<br>غیر انتفاعی هستند و دارای سهم الشرک و سهم اشخاص نمی باشند.<br>شخاص انتخاب نماید با نوع تغیر در سمت انتخاب نماید با<br>شخاص انتخاب نماید با با نوع تغیر در سمت انتخاب نماید با با<br>مدت تمدی انتخاب نماید با با                                                                                                    |
| بر دن تمامی اطلاعات به سراغ گام بعدی رفته که به صورت خودکار به قسمت <u>ار تباط اشخاص</u> می رود به دلیل این که موسسات.<br>غیر انتفاعی هستند و دارای سهم الشرک و سهلم اشخاص نمی باشند.<br>تمامی تخابر د <del>ر بام</del> <mark>تیران ست انخابر شمیت خونی</mark><br>شمامی اعتاب نماید ــــــــــــــــــــــــــــــــــــ                                                                                                    |

| خواست انصراف از درخواست                                                                                                    | شخصیت حقوقی اظهارنامه دفتر ثبت تجارتی لیگیری در                                                                                                    | ، دفاتر قانونی) اطلاعات عمومی                                                                                                    | ه تغييرات پذيرش اظهارنامه پلمب                                                                                                    | ں شخصیت حقوقی)<br>صورتجاس                                                                                                    |
|----------------------------------------------------------------------------------------------------|----------------------------------------------------------------------------------------------------|----------------------------------------------------------------------------------------------------|----------------------------------------------------------------------------------------------------|----------------------------------------------------------------------------------------------------|
| ئىىب ئىخمىت ھۆقى روزنامە<br>ن                                                                                                    | پام اسهم سهام اشخاص ارتباط اشخاص<br>مسیح                                                                                                    | س نقل و انتقال م<br>الان                                                                                                    | اشخاص ممت اشخاه<br>محمد المحمد المحمد المحمد المحمد المحمد المحمد المحمد المحمد المحمد المحمد المحمد المحمد المحمد المحمد المحمد ا                                                                                                    | موضوع فعالیت بعد از                                                                                                    |
|                                                                                                    |                                                                                                    |                                                                                                    | م+<br>م                                                                                                    | موسسه غیر تجاری با نا                                                                                                    |
|                                                                                                    | وضعیت : پذیرش موقت شده توسط متقاضی                                                                                                    |                                                                                                    | شمارہ پیگیری :                                                                                                    | شناسه ملی :                                                                                                    |
|                                                                                                    |                                                                                                    | حقوقى                                                                                                    | تغييرات ارتباط اشخاص شخصيت                                                                                                    | رتباط اشخاص حاضر در جلسه                                                                                                    |
| ~                                                                                                    | باشند<br>موکلین سابق شخص                                                                                                    | نتحصیت حفوقی قابل رویت می<br>ب                                                                                                    | نماینده هستند در فسمت اشخاص ن<br>انتخاب نمایید                                                                                                    | تنها اشحاصی که دارای سمت<br>اشخاص شخصیت                                                                                                    |
| *                                                                                                    |                                                                                                    | *                                                                                                    |                                                                                                    | حقوقى                                                                                                    |
| *                                                                                                    | نوع ارتباط اشخاص انتخاب نمایید<br>اعطا کننده نمایندگی (موکل) انتخاب نمایید                                                                                                    | *                                                                                                    | انتخاب نمایید                                                                                                    | نوع تغییر در ارتباط<br>تاریخ شروع نمایندگی                                                                                                    |
|                                                                                                    | تاریخ مستند نمایندگی                                                                                                    | ~                                                                                                    | انتخاب نمایید                                                                                                    | نوع مستند نمایندگی                                                                                                    |
| *                                                                                                    |                                                                                                    |                                                                                                    |                                                                                                    | شماره مستند نمایندگی<br>اخترارات نماینده                                                                                                    |
|                                                                                                    |                                                                                                    |                                                                                                    |                                                                                                    |                                                                                                    |
|                                                                                                    | ی حذف نمایندگی                                                                                                    | ثبت نمایندگ                                                                                                    |                                                                                                    |                                                                                                    |
| سراع کام بعدی می روید.<br>ه می باشد هستید، باید هر د                                                                                                    | رت کامل داخل کادر و ارد کرده و به<br>، نشود.<br>مع عمومی عادی سالیانه و هیئت مدیر<br>بعدی بروید.                                                                                                    | ین فرم ها را به صو<br>متن پیشنهادی استفاد<br>سه خود که شامل مج<br>سپس به سراغ گام ب                                                                                                    | مات تعییر آت موسسه ه<br>ن از گزینه ی دریافت .<br>دن فرم تغییر ات موسس<br>داخل کادر وارد کنید و                                                                                                    | به به قرم صور نجس<br>ن متن صور تجلسان<br>شما در حال ثبت کر<br>جامع وتکمیل شده ه                                                                                                    |
| سراع کام بعدی می روید.<br>ه می باشد هستید، باید هر د<br>به اطلاعات و منارک مورد                                                                                                    | رت کامل داخل کادر و ارد کرده و به<br>، نشود.<br>مع عمومی عادی سالیانه و هیئت مدیر<br>بعدی بروید.<br>توازنامه متن مورتجلسه تأیید صحت ورو                                                                                                    | ین فرم ها را به صو<br>متن پیشنهادی استفاد<br>سپس به سراغ گام ب<br>حقوقی روزنامه                                                                                                    | مات تعییر آن موسسه ه<br>ن از گزینه ی دریافت.<br>داخل کادر وارد کنید و<br>اط لنخاص شعب شخصیت                                                                                                    | به به قرم صور نجس<br>ن متن صور تجلسان<br>شما در حال ثبت کر<br>جامع وتکمیل شده ه<br>بهام اشخاص ارت                                                                                                    |
| سراع کام بعدی می روید.<br>ه می باشد هستید، باید هر د<br>بد اطلاعات و منارک مورد                                                                                                    | رت کامل داخل کادر و ارد کرده و به<br>، نشود.<br>مع عمومی عادی سالیانه و هیئت مدیر<br>بعدی بروید.<br>ترازنامه متن مورتجلمه تأید محت ور<br>استیت : پذیرش موقت شده توسط متقاضی                                                                                                    | ین فرم ها را به صو<br>متن پیشنهادی استفاد<br>سپس به سراغ گام ب<br>متوقی روزنامه                                                                                                    | مات تعییر آن موسسه ه<br>ن از گزینه ی دریافت ،<br>دن فرم تغییر ات موس<br>داخل کادر وارد کنید و<br>اط انخاص شعب شخصیت<br>شماره پیگیری :                                                                                                    | چه به قرم صور نجسان<br>ن متن صور تجلسان<br>شما در حال ثبت کر<br>جامع وتکمیل شده ه<br>سهام اشخاص ارت<br>سهام اشخاص ارت<br>سهام شخاص ارت<br>ناسه ملی : ·                                                                                                    |
| سراع کام بعدی می روید.<br>ه می باشد هستید، باید هر د<br>بد اطلاعات و مدارک مورد                                                                                                    | رت کامل داخل کادر و ارد کرده و به<br>، نشود.<br>مع عمومی عادی سالیانه و هیئت مدیر<br>بعدی بر وید.<br>ترازنامه متن مورتجلسه تأیید محت ورو<br>سیت : پذیرش موقت شده توسط متقاضی<br>رایانه نیز موظف هستید متن را مطالعه نموده و کامل نمایید.                                                                                                    | ین فرم ها را به صو<br>متن پیشنهادی استفاد<br>سپس به سر اغ گام ب<br>حقوقی روزنامه<br>وز<br>وه                                                                                                    | مات تعییر آت موسسه ه<br>ت از گزینه ی دریافت ،<br>دن فرم تغییر ات موس<br>داخل کادر وارد کنید و<br>اط انخاص شعب شخصیت<br>شماره پیگیری :<br>شماره پیگیری :                                                                                                    | جه به قرم صور زجید<br>ن متن صور تجلسان<br>شما در حال ثبت کر<br>جامع وتکمیل شده د<br>سهام اشخاص ارت<br>سهام اشخاص ارت<br>سهام اشخاص ارت<br>معترم خواهتمندیم متن ص                                                                                                    |
| سراع کام بعدی می روید.<br>ه می باشد هستید، باید هر د<br>د اطلاعات و منارک مورد                                                                                                    | رت کامل داخل کادر و ارد کرده و به<br>، نشود.<br>مع عمومی عادی سالیانه و هیئت مدیر<br>بعدی بر وید.<br>تازنامه متن مورتجلسه تأیید محت ورو<br>سیت : پذیرش موقت شده توسط متقاضی<br>رایانه نیز مونلف هستید متن را مطالعه نموده و کامل نمایید.                                                                                                    | ین فرم ها را به صو<br>متن پیشنهادی استفاد<br>سپس به سر اغ گام ب<br>سپس به سر اغ گام ب<br>حقوقی روزنامه<br>وخ<br>وخ<br>وخ<br>الاغات وارد شده درخواست شما                                                                                                    | مات تعییر آت موسسه ه<br>ت از گزینه ی دریافت ،<br>دن فرم تغییر ات موس<br>داخل کادر و ار د کنید و<br>اط انخاص شعب شخمیت<br>شماره پیگیری :<br>برتجلسه را با دقت وارد نمایید، در م                                                                                                    | جه به قرم صور زجاسان<br>ن متن صور تجلسان<br>شما در حال ثبت کر<br>جامع وتکمیل شده د<br>سهام اشخاص ارت<br>سهام اشخاص ارت<br>سهام مل :<br>محترم خواهتمندیم متن ص<br>ماید در صورت کامل نبودن ما                                                                                                    |
| سراع کام بعدی می روید.<br>ه می باشد هستید، باید هر د<br>به اطلاعات و منارک مورد                                                                                                    | رت کامل داخل کادر و ارد کرده و به<br>، نشود.<br>مع عمومی عادی سالیانه و هیئت مدیر<br>بعدی بروید.<br>روید.<br>ایانه نیز موظف هستید متن را مطالعه نموده و کامل نمایید.<br>رد خواهد ند.<br>منهادی رایانه                                                                                                    | ین فرم ها را به صو<br>متن پیشنهادی استفاد<br>سه خود که شامل مج<br>سپس به سر اغ گام ب<br>مورت استفاده از متن بیشنهادی و<br>الاعات وارد شده درخواست شما<br>دریافت متن بیش                                                                                                    | مات تعییر آت موسسه ه<br>ت از گزینه ی دریافت ،<br>دن فرم تغییر آت موس<br>داخل کادر وارد کنید و<br>اط انخاص شعب شخصیت<br>شماره پیگیری :<br>شماره پیگیری :<br>ن مورتجلسه و یا مغایرت آن با اط                                                                                                    | جه به قرم صور زجید<br>ن متن صور تجلسان<br>شما در حال ثبت کر<br>جامع وتکمیل شده د<br>سهام اشخاص ارت<br>سایه ملی :<br>محرم خواهتمدیم متن ص<br>ماید در صورت کامل نبودن مت                                                                                                    |
| سراع کام بعدی می روید.<br>ه می باشد هستید، باید هر د<br>د اطلاعات و منارک مورد                                                                                                    | رت کامل داخل کادر و از دکرده و به<br>، نشود.<br>مع عمومی عادی سالیانه و هیئت مدیر<br>بعدی بروید.<br>رازانامه متن مورتجلمه تأید محت ورو<br>بعدت : پذیرش موقت شده توسط متقاضی<br>سعیت : پذیرش موقت شده توسط متقاضی<br>در خواهد شد.<br>در خواهد شد.<br>منهادی رایانه                                                                                                    | ین فرم ها را به صو<br>متن پیشنهادی استفاده<br>سپس به سر اغ گام ب<br>سپس به سر اغ گام ب<br>حقوقی روزنامه<br>مورت استفاده از من پیشنهادی و<br>الاعات وارد شده درخواست شما .<br>دربافت من بیش                                                                                                    | مات تعییر آت موسسه ه<br>ن از گزینه ی دریافت ،<br>دن فرم تغییر آت موسس<br>داخل کادر وارد کنید و<br>اط انخاص شعب تخصیت<br>شماره پیگیری :<br>شماره پیگیری :<br>ن مورتجلسه و یا مغایرت آن با اط<br>سایانه<br>سایانه                                                                                                    | جه به قرم صور تجلسان<br>ن متن صور تجلسان<br>شما در حال ثبت کر<br>جامع وتکمیل شده د<br>بهام اشخاص ارت<br>سام شخاص ارت<br>ماید در مورت کامل نبودن ما<br>ماید در مورت کامل نبودن ما<br>مورتجلسه مجمع عمومی عادی<br>وسیه :                                                                                                    |
| سراع کام بعدی می روید.<br>ه می باشد هستید، باید هر د<br>د اطلاعات و منارک مورد<br>سرا می باشد این مورد<br>سرا می باشد این مورد<br>سرا می باشد مورد<br>سرا می باشد مورد<br>مورد مورد<br>مورد مورد<br>مورد<br>می باشد مورد<br>مورد مورد<br>مورد مورد<br>مورد مورد<br>مورد<br>مورد مورد<br>مورد<br>مورد مورد<br>مورد<br>مور<br>مورد<br>مورد<br>مور<br>مور<br>مور<br>مور<br>مور<br>مور<br>مورد<br>مور<br>مور<br>مور<br>مور<br>مور<br>مور<br>مور<br>مور                                                                                                    | ر ت کامل داخل کادر و از د کرده و به<br>، نشود.<br>مع عمومی عادی سالیانه و هیئت مدیر<br>بعدی بر وید.<br>رازانامه متن مورتجلمه تأید محت ورو<br>معیت : پذیرش موقت شده توسط متقاضی<br>ایانه نیز موظف هستید متن را مطالعه نموده و کامل نمایید.<br>منهادی رایانه<br>منهادی رایانه<br>ادی نبیت اول، راس ساعت روز                                                                                                    | ین فرم ها را به صو<br>متن پیشنهادی استفاده<br>سپس به سر اغ گام ب<br>سپس به سر اغ گام ب<br>حقوقی روزنامه<br>مورت استفاده از متن پیشنهادی و<br>الاعات وارد شده درخواست شما .<br>دریافت من بین<br>دریافت من بین<br>دریافت موجمع عمومی عا<br>الاو یک اعفای موسه ، با دس                                                                         | مات تعییر آت موسسه ه<br>ن از گزینه ی دریافت ،<br>دن فرم تغییر آت موس<br>داخل کادر وارد کنید و<br>اط انخاص شعب شخصیت<br>شماره پیگیری :<br>رتجلسه را با دقت وارد نماید، در م<br>رتجلسه را با دقت وارد نماید، در م<br>مورتجلسه و یا مغایرت آن با اط<br>مایانه<br>مایانه<br>مایانه<br>مایانه<br>مایانه<br>مایانه ماره ثبت                                                                                                    | جه به قرم صور تجلسان<br>ن متن صور تجلسان<br>شما در حال ثبت کر<br>بهام انتخاص ارت<br>سهام اشخاص ارت<br>سهام اشخاص ارت<br>سهام شخاص ارت<br>سهام شخاص ارت<br>سهام شخاص ارت<br>سهام شخاص ارت<br>سهام شخاص ارت<br>سهام شخاص ارت<br>سهام شخاص ارت<br>سهام انتخاص ارت<br>سهام انتخاص ارت<br>سهام ارت<br>سهام انتخاص ارت<br>سهام انتخاص انتخاص ارت<br>سهام انتخاص انتخاص انتخاص ارت<br>سهام انتخاص انتخاص انتخا |
| سراع کام بعدی می روید.<br>ه می باشد هستید، باید هر د<br>د اطلاعات و منارک مورد<br>/                                                                                                    | رت کامل داخل کادر و ارد کرده و به<br>، نشود.<br>مع عمومی عادی سالیانه و هیئت مدیر<br>بعدی بر وید.<br>ازازنامه متن مورتجلمه تأید محت ورو<br>اینه نیز موظف هستید متن را مطالعه نموده و کامل نمایید.<br>مواهد شد.<br>رایانه نیز موظف هستید متن را مطالعه نموده و کامل نمایید.<br>این نوبت اول، راس ساعت                                                                                                    | ین فرم ها را به صو<br>متن پیشنهادی استفاد<br>سپس به سر اغ گام ب<br>سپس به سر اغ گام ب<br>حقوقی روزنامه<br>مورت استفاده از متن پیشنهادی ،<br>ور<br>الاعات وارد شده درخواست شما ،<br>دریافت مین بیش<br>الاع یک اعضای موسه ، با دس<br>اع گزارش بازرس ، تسوید و باتوجه به<br>عمومی اقدام نمودند و باتوجه به                                     | مات تعییر آت موسسه ه<br>از گزینه ی دریافت ،<br>دن فرم تغییر آت موسه<br>داخل کادر وارد کنید و<br>اط انتخاص شعب شخصیت<br>شماره پیگیری :<br>شماره پیگیری :<br>مورتجلسه و یا مغایرت آن یا اط<br>مورتجلسه و یا مغایرت آن یا اط<br>سایانه<br>سایانه<br>سایانه<br>مورتجلسه و یا مغایرت آن یا اط<br>مورتجلسه و یا مغایرت آن یا اط<br>مورتجلسه و یا مغایرت آن یا اط<br>مورتجلسه و یا مغایرت آن یا اط<br>مورتجلسه و یا مغایرت آن یا اط<br>مورتجلسه و یا مغایرت آن یا اط<br>مورتجلسه و یا مغایرت آن یا اط<br>مورتجلسه و یا مغایرت آن یا اط<br>مورتجلسه و یا مغایرت آن یا اط                                                                                                    | جه به قرم صور زجلسان<br>ن متن صور تجلسان<br>جامع وتكميل شده د<br>بهام ادر حال ثبت كر<br>بهام اشخاص ارت<br>برسسه غير تجارى با نام<br>مايد در صورت كامل نبودن ما<br>ماييد در صورت كامل نبودن ما<br>مورتجلسه مجمع عمومى عادى<br>رو دعوت ازكليه اعضاى موسس<br>روتجلسه مجمع عمومى: ۱.ار<br>رو دعوت ازكليه اعضاى موسس                                                                                                    |
| سراع کام بعدی می روید.<br>ه می باشد هستید، باید هر د<br>بد اطلاعات و منارک مورد<br>سرا می باشد مورد<br>بد اطلاعات و منارک مورد<br>بد اطلاعات و منارک مورد<br>این مورد<br>این مور<br>این مورد<br>این مور<br>این مورد<br>این مور<br>این مور<br>ای مور | رت کامل داخل کادر و ارد کرده و به<br>، نشود.<br>مع عمومی عادی سالیانه و هیئت مدیر<br>بعدی بر وید.<br>نرازنامه متن مورتجلمه تأید محت ورو<br>نرازنامه متن مورتجلمه تأید محت ورو<br>سعیت : پذیرش موقت شده توسط متقاضی<br>سعیت : پذیرش موقت شده توسط متقاضی<br>معیت : پذیرش موقت شده توسط متقاضی<br>اینه نیز موظف هستید متن را مطالعه نموده و کامل نمایید.<br>د خواهد شد.<br>د خواهد شد.<br>د خواهد شد.<br>د خواهد شد.<br>مقام می برگزار گردید.<br>محضور حدنماب لازم ، جلسه رسمیت یافته و افراد ذیل بع:<br>محضور حدنماب لازم ، جلسه رسمیت یافته و افراد ذیل بع: | ین فرم ها را به صو<br>متن پیشنهادی استفاد<br>سپس به سر اغ گام ب<br>سپس به سر اغ گام ب<br>مورت استفاده از من پیشنهادی ,<br>وه<br>الاعات وارد شده درخواست شنا ,<br>دریافت متن بیش<br>دریافت متن بیش<br>الاوه یک اعضای موسد ، با دس<br>بردید.<br>بلسه برد.                                                                                     | مات تعییر آت موسسه ه<br>از گزینه ی دریافت ،<br>دن فرم تغییر آت موسه<br>داخل کادر وارد کنید و<br>اط انخاص شعب شخصیت<br>شماره پیگیری :<br>شماره پیگیری :<br>مورتجلسه و یا مقایرت آن با اط<br>مورتجلسه و یا مقایرت آن با اط<br>سایاته<br>سایاته<br>مورتجلسه و یا مقایرت آن با اط<br>مورتجلسه و یا مقایرت آن با اط<br>مورتجلسه و یا مقایرت آن با اط<br>مورتجلسه و یا مقایرت آن با اط<br>مورتجلسه و یا مقایرت آن با اط<br>مورتجلسه و یا مقایرت از نمف به<br>مورت و تصمیمات ذیل اتخاذ ۲<br>مورت و تصمیمات ذیل اتخاذ ۲                                                                                                    | چه به قرم صور تجلسان<br>ن متن صور تجلسان<br>شما در حال ثبت کر<br>جامع وتکمیل شده د<br>بیسه غیر تجاری با نام<br>ایند در صورت کامل نبودن ما<br>ماید در صورت کامل نبودن ما<br>رو دعوت ازکلیه اعضای موسس<br>رو دعوت ازکلیه اعضای موس                                                                                                    |
| سراع کام بعدی می روید.<br>ه می باشد هستید، باید هر د<br>بد اطلاعات و مارک مورد<br>سرا سرای مورد<br>بد اطلاعات و مارک مورد<br>سرا سرای مورد<br>این مورد<br>این مور<br>ای مورد<br>این مورد<br>ای مورد<br>این مورد | رت کامل داخل کادر و از د کرده و به<br>، نشود.<br>مع عمومی عادی سالیانه و هیئت مدیر<br>بعدی بر وید.<br>نرازنامه متن مورتجامه تأید محت ورو<br>نرازنامه متن مورتجامه تأید محت ورو<br>معیت : پذیرش موقت شده توسط متقاضی<br>معیت : پذیرش موقت شده توسط متقاضی<br>ایانه نیز موظف هستید متن را مطالعه نموده و کامل نمایید.<br>مفهادی رایانه<br>منهادی رایانه<br>منهادی رایانه<br>مخور حدنماب لازم ، جلسه رسمیت یافته و افراد ذیل بع:<br>مخور حدنماب لازم ، جلسه رسمیت یافته و افراد ذیل بع:                                                                        | ین فرم ها را به صو<br>متن پیشنهادی استفاده<br>سپس به سر اغ گام ب<br>سپس به سر اغ گام ب<br>حوق روزنامه<br>مورت استفاده از من بیشنهادی ب<br>وه<br>الاعات وارد شده درخواست شما ب<br>دریاد شده مرحم عمومی عا<br>اع گزارش بازرس ۳ تصویب گزا<br>بلسه<br>بلسه<br>جلسه<br>جلسه<br>جلسه<br>جلسه                                                      | ملک تعییر آت موسسه ه<br>از گزینه ی دریافت ،<br>دن فرم تغییر آت موسه<br>داخل کادر و ار د کنید و<br>اط انخاص شعب شخصیت<br>شماره پیگیری :<br>شماره پیگیری :<br>سرتجلسه را با دقت وارد نمایید در م<br>سرتجلسه را با دقت وارد نمایید در م<br>سرتجلسه را با دقت وارد نمایید ، در م<br>مورتجلسه و یا مغایرت آن با اط<br>سرتجارت و تصمیمات ذیل انخاذ ۲<br>سه قرائت و تصمیمات ذیل انخاذ ۲<br>سه قرائت و تصمیمات ذیل انخاذ ۲<br>سه قرائت و تصمیمات ذیل انخاذ ۲<br>سه قرائت و تصمیمات ذیل انخاذ ۲<br>سه قرائت و تصمیمات ذیل انخاذ ۲<br>سه قرائت و تصمیمات ذیل انخاذ ۲<br>سه قران مرتبی .                                                                                                    | جه به قرم صور تجلسان<br>ن متن صور تجلسان<br>شما در حال ثبت کر<br>جامع و تکمیل شده د<br>بسسه غیر تجاری با نام<br>ایند در صورت کامل نبودن ما<br>ماید در صورت کامل نبودن ما<br>ورد عوت ازکلیه اعضای موسس<br>رو دعوت ازکلیه اعضای موس<br>رایتای جلسه مربع عمومی دادی<br>ستور جلسه مربع عمومی دادی<br>رایتای جلسه مربع عمومی دادی                                                                                                    |
| سراع کام بعدی می روید.<br>ه می باشد هستید، باید هر د<br>بد اطلاعات و مارک مورد<br>/۱۴ درنتایی<br>/ اینان مالی و علی<br>وان هیات رئیسه مجمع انتخاب و                                                                                                    | رت کامل داخل کادر و ارد کرده و به<br>، نشود.<br>مع عمومی عادی سالیانه و هیئت مدیر<br>بعدی بر وید.<br>نرازنامه متن مورتجامه تأید محت ورو<br>اینه نیز موظف هستید متن را مطالعه نموده و کامل نمایید.<br>منهادی رایانه<br>منهادی رایانه<br>اینهای مالی متهی به تاریخ وز مورخ ۴.<br>د حفور حدنماب لازم ، جلسه رسمیت یافته و افراد ذیل بع<br>مفور حدنماب لازم ، جلسه رسمیت یافته و افراد ذیل بع                                                                                                    | ین فرم ها را به صو<br>متن پیشنهادی استفاده<br>سبه خود که شامل مج<br>سپس به سر اغ گام ب<br>حوق روزنامه<br>مورت استفاده از من بیشنهادی ب<br>وه<br>الاعات وارد شده درخواست شما ب<br>دریاد شده درخواست شما ب<br>اع گزارش بازرس ۳ تصویب گزا<br>بلسه<br>بلسه<br>جلسه<br>جلسه<br>جلسه<br>بلسه<br>بلسه<br>بلسه<br>بلسه<br>بلسه<br>بلسه<br>بلسه<br>ب | ملک تعییر آت موسسه ه<br>از گزینه ی دریافت ،<br>دن فرم تغییر آت موسه<br>داخل کادر و ار د کنید و<br>اط انخاص شعب شخصیت<br>شماره پیگیری :<br>شماره پیگیری :<br>سرتجلسه را با دقت وارد نمایید، در م<br>سرتجلسه را با دقت وارد نمایید، در م<br>سرتجلسه را با دقت وارد نمایید، در م<br>مورتجلسه و یا مغایرت آن با اط<br>سرتجلسه را با دقت وارد نمایید ، در م<br>مورتجلسه و یا مغایرت آن با اط<br>مورتجلسه و یا مغایرت آن با اط<br>سرتماره نیز<br>مورتجاسه و یا مغایرت آن با اط<br>مورتجاسه و یا مغایرت آن با اط<br>مورتجا و تصمیمات ذیل انخاذ ۲<br>مورت و تصمیمات ذیل انخاذ ۲<br>مورت و تصمیمات ذیل انخاذ ۲<br>مورت و تصمیمات ذیل انخاذ ۲<br>مورت و تصمیمات ذیل انخاذ ۲<br>مورت و تصمیمات ذیل انخاذ ۲ | جه به قرم صور تجلسان<br>ن متن صور تجلسان<br>شما در حال ثبت کر<br>جامع و تکمیل شده د<br>بسسه غیر تجاری با نام<br>آن<br>محترم خواهتمندیم متن ص<br>ماید در صورت کامل نبودن مت<br>ماید در صورت کامل نبودن مت<br>رو دعوت ازکلیه اعضای موسس<br>رو دعوت ازکلیه اعضای موس<br>رایتای جلسه مربع عمومی دادل<br>موال میان مدره و بازرمین .<br>متور جلسه مجمع عمومی دادل<br>موال میا مدیره و بازرمین .<br>مورا مجمع عمومی :                                                                                                    |

|                      | مدارك ممد                                       | و مرد اطلاعات و                                                                                                    | in suli                             | durbana sua                                                                                                   | ترازاهم                                                                                                    | dalija, ž                                                                   | a curra cura                                                                                | التباط اختاص                                                                                                    | والتغام                                                                                                    |                                                                                                    |
|----------------------|-------------------------------------------------|----------------------------------------------------------------------------------------------------|-------------------------------------|----------------------------------------------------------------------------------------------------|----------------------------------------------------------------------------------------------------|-----------------------------------------------------------------------------|---------------------------------------------------------------------------------------------|----------------------------------------------------------------------------------------------------|----------------------------------------------------------------------------------------------------|----------------------------------------------------------------------------------------------------|
|                      | -37 - 3 - 3                                     | ()                                                                                                    |                                     |                                                                                                    |                                                                                                    |                                                                             |                                                                                             |                                                                                                    |                                                                                                    |                                                                                                    |
|                      |                                                 |                                                                                                    |                                     |                                                                                                    |                                                                                                    |                                                                             |                                                                                             |                                                                                                    |                                                                                                    |                                                                                                    |
|                      |                                                 |                                                                                                    | تقاضى                               | وقت شدہ توسط ما                                                                                               | وضعيت : پذيرش م                                                                                                    |                                                                             | یگیری :                                                                                     | ا<br>شماره ب                                                                                                    | ر تجاری با نام<br>ر :                                                                                                    | موسسه عي<br>شناسه مل                                                                                                    |
| -                    |                                                 |                                                                                                    |                                     |                                                                                                    |                                                                                                    |                                                                             |                                                                                             |                                                                                                    |                                                                                                    |                                                                                                    |
|                      |                                                 |                                                                                                    |                                     |                                                                                                    | برد                                                                                                    | مورد نیاز صورت گیر                                                          | ارد شده و تایید مدارک                                                                       | سی صحت مندرجات                                                                                                    | ست پس از برر،                                                                                                    | تاييد ديل مي باي                                                                                                    |
|                      |                                                 |                                                                                                    |                                     |                                                                                                    |                                                                                                    |                                                                             |                                                                                             | دارک مورد نیاز<br>آ                                                                                                    | ت وارد شده و م                                                                                                    | كتأييد اطالاعا                                                                                                    |
|                      |                                                 |                                                                                                    |                                     |                                                                                                    |                                                                                                    |                                                                             |                                                                                             | ده مدارک مورد نیاز                                                                                                    | اطلاعات وارد ث                                                                                                    | تغييرات مطابق                                                                                                    |
|                      |                                                 |                                                                                                    |                                     |                                                                                                    |                                                                                                    |                                                                             |                                                                                             |                                                                                                    | c                                                                                                    | اشخاص شرک                                                                                                    |
|                      |                                                 |                                                                                                    |                                     |                                                                                                    |                                                                                                    |                                                                             | ویرایش گردید<br>به بر مت مدر عاما                                                           | بجب اين صورتجلس                                                                                                    | اص ذيل به مو                                                                                                    | اطلاعات أشخ                                                                                                    |
|                      |                                                 |                                                                                                    |                                     |                                                                                                    |                                                                                                    | ىت مديرە                                                                    | به سمت سيرعس<br>ه سمت نايب رئيس هي                                                          | 2                                                                                                    |                                                                                                    |                                                                                                    |
|                      |                                                 |                                                                                                    |                                     |                                                                                                    |                                                                                                    |                                                                             | ت رئیس هیئت مدیرہ                                                                           | به سم                                                                                                    |                                                                                                    |                                                                                                    |
|                      |                                                 |                                                                                                    |                                     |                                                                                                    |                                                                                                    | س اصلی<br>ر                                                                 | به سمت بازر<br>به سمت خنانه دا                                                              |                                                                                                    |                                                                                                    |                                                                                                    |
|                      |                                                 |                                                                                                    |                                     |                                                                                                    |                                                                                                    | ر<br>بد <mark>ل</mark> هیئت مدیره                                           | به سمت عضو علی ال                                                                           |                                                                                                    |                                                                                                    |                                                                                                    |
|                      |                                                 |                                                                                                    |                                     |                                                                                                    |                                                                                                    | مديره<br>د                                                                  | مت عضو اصلی هیئت<br>ا                                                                       | •                                                                                                    |                                                                                                    |                                                                                                    |
|                      |                                                 |                                                                                                    |                                     |                                                                                                    |                                                                                                    | لېدل<br>بٿت مديره                                                           | به سمت بازرس على ا<br>مت عضو على البدل ه <u>ب</u>                                           | ٥                                                                                                    |                                                                                                    |                                                                                                    |
|                      |                                                 |                                                                                                    |                                     |                                                                                                    |                                                                                                    | هشت مديره                                                                   | به سمت عضو اصلی                                                                             | _                                                                                                    |                                                                                                    | 1                                                                                                    |
| ات مربو.<br>ات مربو. | م صورتجلس<br>نید.<br>صاق گردد.                  | مت باید فر.<br>ها ار سال ک<br>اکت پستي اا                                                                                                    | ر این قسم<br>ت شرکت<br>ک روي پا     | می شوید. د<br>برای اداره ثبر<br>جلسه و مداره                                                                  | ، شرکت ها وارد<br>تي که معين شده .<br>ان ار سال صورڌ                                                                                                    | ی ادار ه ثبت<br>پ منتخب پست<br>مود و در زم                                  | ىال مدارك بر ا<br>طريق باجە ھاء<br>) چاپ گرفتە ش                                            | به مرحله ار س<br>ز نقویمی از<br>(رسید پذیرش                                                                                 | یش نهایی<br>ت سه رو<br>این ر سید                                                                                                  | ب گزينه پذير<br>داکثر طي مد<br>نسخه اي از                                                                                                    |
| ات مربوه             | م صورتجلس<br>نید.<br>صاق گردد                   | مت باید فرر<br>ها ار سال ک<br>اکت پستی اا                                                                                                    | ر این قسہ<br>ت شرکت<br>ک روي پا     | می شوید. د<br>برای اداره نیر<br>جلسه و مداره                                                                  | ، شرکت ها وارد<br>تي که معين شده ه<br>ان ار سال صورة<br>شماره ثبت :                                                                                                    | ی ادار ه ثبت<br>ی منتخب پست<br>بود و در زم                                  | ىال مدارك برا<br>طريق باجه هاء<br>) چاپ گرفته ش                                             | به مرحله ار س<br>ز تقویمی از<br>(ر سید پذیر ش<br><sub>کتالموسسه</sub>                                                       | یش نهایی<br>یت سه رو<br>این رسید<br>سه تغییرات شو<br>سسه :                                                                        | ب گزینه پذیر<br>دداکثر طی مد<br>نسخه ای از<br>اطلاعات صورتج<br>نام شرکت/مو<br>شناسه ملی :                                                                                                    |
| ات مربو،             | م صور تجلس<br>نید.<br>صاق گردد.                 | مت باید فر.<br>ها ار سال ک<br>اکت پستی اا                                                                                                    | ر این قسم<br>ت شرکت<br>ک روي پا     | می شوید. د<br>برای اداره ثبر<br>جاسه و مدار<br>سه در واحد ثبتی :                                              | ، شركت ها وارد<br>تي كه معين شده :<br>ان ار سال صور ت<br>شماره ثبت :<br>زمان ثبت صورتجلي                                                                                           | ی اداره ثبت<br>پ منتخب پست<br>بود و در زم                                   | ىال مدارك برا<br>طريق باجه هاء<br>) چاپ گرفته ش                                             | به مرحله ار س<br>ز تقویمی از<br>(رسید پذیرش<br>ب <i>کتاهو</i> سه                                                            | ش نهایی<br>ت سه رو<br>این ر سید<br>سسه تغیرات ش                                                                                   | اب گزینه پذیر<br>داکنر طی مد<br>نسخه اي از<br>اطلاعات صورتج<br>نام شرکت <i>امو</i><br>شناسه ملی :<br>شماره پیگیرو                                                                                                    |
| ات مربو،             | م صور تجلس<br>نید.<br>صاق گردد.                 | مت باید فرر<br>ها ار سال ک<br>اکت پستی اا                                                                                                    | ر این قسم<br>ت شرکت<br>ک روي پا     | می شوید. د<br>برای اداره نبر<br>جلسه و مداره<br>سه در واحد ثبتی :<br>در واحد ثبتی :                           | ، شرکت ها وارد<br>تي که معين شده و<br>ان ار سال صور ت<br>شماره ثبت :<br>زمان ثبت صورتجلسه ه<br>شماره صورتجلسه ه                                                                    | ی اداره ثبت<br>ی منتخب پست<br>مود و در زم                                   | بال مدارک بر ا<br>طریق باجه های<br>) چاپ گرفته ش<br>سات غیرتجاری اصفه                       | به مرحله ار س<br>ز تقویمی از<br>(ر سید پذیر ش<br>کت/موسه                                                                    | ش نهایی<br>ت سه رو<br>این رسید<br>اسه تغییرات ش<br>سسه :<br>ادار<br>ادار                                                          | اب گزینه پذیر<br>عداکثر طی مد<br>نسخه ای از<br>ام شرکت امو<br>شناسه ملی :<br>شماره پیگیری<br>واحد ثبتی :                                                                                                    |
| ات مربوه             | م صور تجلس<br>نید.<br>صاق گردد.                 | مت باید فر،<br>ها ار سال ک<br>اکت پستی اا                                                                                                    | ر اين قسم<br>ت شركت<br>ک روي پا     | می شوید. د<br>برای ادار ه ثبر<br>جلسه و مدار :<br>سه در واحد ثبتی :<br>در واحد ثبتی :                         | ، شركت ها وارد<br>تي كه معين شده ب<br>ان ار سال صورت<br>شماره ثبت :<br>زمان ثبت صورتجلسه ه<br>شماره صورتجلسه ه                                                                     | ی ادار ه ثبت<br>پ منتخب پست<br>بود و در زم                                  | بال مدارک بر ا<br>طریق باجه های<br>) چاپ گرفته ش<br>سات غیرتجاری اصفه<br>متقاضی             | به مرحله ار س<br>ز تقویمی از<br>(ر سید پذیر ش<br>ب <i>کتاموسسه</i>                                                          | ش نهایی<br>ت سه رو<br>این رسید<br>اسه تغییرات ش<br>سسه :<br>ی :<br>یفی                                                            | اب گزینه پذیر<br>تداکثر طی مد<br>نسخه ای از<br>اطلاعات صورتج<br>نام شرکت <i>ا</i> مو<br>شناسه ملی :<br>شماره پیگیرک<br>واحد ثبتی :<br>وضعیت :                                                                                                    |
| ــات مربوه           | م صور تجلس<br>نید.<br>صاق گردد.                 | مت باید فر.<br>ها ار سال ک<br>اکت پستي اا                                                                                                    | ر اين قسم<br>ت شركت<br>ک روي پا     | می شوید. د<br>برای ادار ه ثب<br>جلسه و مدار :<br>سه در واحد ثبتی :<br>در واحد ثبتی :                          | ، شرکت ها وارد<br>تي که معين شده د<br>ان ار سال صور ت<br>شماره ثبت :<br>شماره صورتجلسه ه                                                                                           | ی ادار ه ثبت<br>پ منتخب پست<br>مود و در زم                                  | ىال مدارك برا<br>طريق باجه هاي<br>) چاپ گرفته ش<br>سات غيرتجارى اصفه<br>متقاضى              | به مرحله ار س<br>ز تقویمی از<br>(ر سید پذیرش<br>ب <i>کتاموسه</i> -<br>م ثبت شرکت ها و مو<br>رش نهایی شده توسط<br>یک نمایید. | یش نهایی<br>ت سه رو<br>این ر سید<br>سه :<br>سه :<br>ی :<br>ی :<br>ی ادار<br>ی :<br>ی اینجا را کا                                  | اب گزینه پذیر<br>تداکثر طی مد<br>نسخه ای از<br>اطلاعات مورتج<br>شاه شرکت امو<br>شناسه ملی :<br>شماره یدگیرک<br>وضعیت :<br>وضعیت :<br>جهت ویرایش .                                                                                                    |
| ــات مربو.<br>       | م صور تجلس<br>نید.<br>صاق گردد.                 | مت باید فر ا<br>ها ار سال ک<br>اکت پستی اا                                                                                                    | ر اين قسم<br>ت شركت<br>ك روي پا     | می شوید. د<br>برای اداره ثبر<br>جلسه و مداره<br>سه در واحد ثبتی :<br>:ر واحد ثبتی :<br><b>:</b> واحد ثبتی :   | ، شركت ها وارد<br>تي كه معين شده و<br>ان ار سال صورة<br>شماره ثبت :<br>شماره صورتجلسه د<br>مماره صورتجلسه د                                                                        | ی ادار ه ثبت<br>ی منتخب پست<br>مود و در زم<br>ان<br>د در برای مناهده        | ال مدارک بر ا<br>طریق باجه های<br>) چاپ گرفته ش<br>متانی<br>متقافی<br>بجب رد درخواست خواه   | به مرحله ار س<br>ز تقویمی از<br>(رسید پذیرش<br>ب <i>کتاموسه</i>                                                             | ش نهایی<br>ت سه رو<br>این ر سید<br>سه :<br>سه :<br>ی :<br>ی :<br>ی :<br>ی :<br>ی :<br>ی :<br>ی :<br>ی :<br>ی :<br>ی               | اب گزینه پذیر<br>عداکثر طی مد<br>نسخه ای از<br>اطلاعات صورتج<br>نام شرکت/مو<br>شناسه ملی :<br>مماره ییگیرک<br>وضیت :<br>وضیت :<br>وضیت :<br>مها لود یور<br>مها وسارک ازه<br>ارسال مدارک ازه<br>ارسال مدارک ازه                                                                                                    |
| ــات مربو.<br>       | م صور تجلس<br>نید.<br>صاق گردد.                 | مت باید فر ا<br>ها ار سال ک<br>اکت پستی اا                                                                                                    | ر این قسد<br>ت شرکت<br>ک روي پا     | می شوید. د<br>برای اداره نبر<br>جلسه و مداره<br>سه در واحد ثبتی :<br>در واحد ثبتی :<br>بر واحد ثبتی :         | ، شرکت ها وارد<br>تي که معين شده و<br>ان ار سال صور ت<br>شماره ثبت :<br>شماره صورتجلسه ه<br>شماره صورتجلسه ه                                                                       | ی ادار ه ثبت<br>ی منتخب پست<br>مود و در زم<br>ان<br>ان<br>د شد برای متاهده  | ال مدارک بر ا<br>طریق باجه های<br>) چاپ گرفته ش<br>متانی<br>متانی<br>بجب رد درخواست خواه    | به مرحله ار س<br>ز تقویمی از<br>(ر سید پذیرش<br>ب <i>کتاموسه</i>                                                            | یش نهایی<br>یسه ر و<br>این ر سید<br>سسه :<br>سسه :<br>ین<br>ین<br>ین<br>ین<br>ین<br>ین<br>ین<br>ین<br>ین<br>ین<br>ین<br>ین<br>ین  | اب گزینه پذیر<br>عداکثر طي مد<br>نسخه اي از<br>نام شرکت امو<br>شناسه ملی :<br>شماره ییگیرع<br>وضعیت :<br>وضعیت :<br>جهت ایلود یوم<br>جهت ویرایش ،<br>ارسال مدارک –<br>ارسال مدارک از،                                                                                                    |
| ــات مربوه<br>       | م صور تجلس<br>نید.<br>صاق گردد.                 | مت باید فر.<br>ها ار سال ک<br>اکت پستی اا                                                                                                    | ر این قسد<br>ت شرکت<br>ک روي پا     | می شوید. د<br>برای اداره ثب<br>نجاسه و مدار:<br>سه در واحد ثبتی :<br>:رواحد ثبتی :<br><u>ینجا</u> کلیک کنید   | ، شرکت ها وارد<br>تي که معين شده و<br>ان ار سال صور ت<br>شماره ثبت :<br>شماره مورتجلسه ه<br>شماره مورتجلسه ه<br>، باجه های متخب پستی ا                                             | ی اداره ثبت<br>ی منتخب پست<br>بود و در زم<br>ان<br>د شد برای متاهده         | بال مدارک بر ا<br>طریق باجه های<br>) چاپ گرفته ش<br>میتاضی<br>متقاضی<br>بجب رد درخواست خواه | به مرحله ار س<br>ز تقویمی از<br>(ر سید پذیرش<br>کتاموسه                                                                     | ی ش نهایی<br>ی سه رو<br>این رسید<br>اسه تغییرات ش<br>به :<br>بنه<br>بنه<br>بنه<br>بنه<br>بنو باجه های<br>مدارک به پس              | اب گزینه پذیر<br>عداکثر طی مد<br>نسخه ای از<br>نام شرکت امو<br>شناسه ملی :<br>شماره پیگیرک<br>شماره پیگیرک<br>وضیت :<br>وضیت :<br>جهت ویرلیش ،<br>جهت ویرلیش ،<br>ارسال مدارک از<br>ارسال مدارک از<br>باریخ تحویل<br>بارید پستی                                                                                                    |
| ــات مر يو.<br>      | م صور تجلس<br>نید.                              | مت باید فر<br>ها ار سال ک<br>اکت پستی اا                                                                                                    | ر این قسد<br>ت شرکت<br>ک روي پا     | می شوید. د<br>برای اداره نب<br>نجاسه و مداره<br>سه در واحد ثبتی :<br>در واحد ثبتی :<br>بنجا کلیک کنید.<br>ستی | ، شرکت ها وارد<br>تي که معين شده و<br>بان ار سال صور ت<br>شماره ثبت :<br>شماره مورتجلسه ه<br>شماره صورتجلسه ه<br>باجه های متخب پستی ا<br>ارسال اطلاعات ب                           | ی ادار ه ثبت<br>ی منتخب پست<br>بود و در زم<br>ان<br>ان<br>د شد. برای متاهده | بال مدارک بر ا<br>طریق باجه های<br>) چاپ گرفته ش<br>متافی<br>متقافی<br>بجب رد درخواست خواه  | به مرحله ار س<br>ز تقویمی از<br>(ر سید پذیر ش<br>کت/موسه                                                                    | یش نهایی<br>یک سه رو<br>این رسید<br>اسه تغییرات ش<br>به :<br>ی :<br>ی :<br>ی :<br>ی :<br>ی :<br>ی :<br>ی :<br>ی :<br>ی :<br>ی     | اب گزینه پذیر<br>عداکثر طی مز<br>نسخه ای از<br>نام شرکت امو<br>شناسه ملی :<br>واحد ثبتی :<br>واحد ثبتی :<br>وحیت :<br>ایم ورایش ،<br>میت ایلود یوه<br>جهت ایلود یو،<br>ارسال مدارک از<br>ارسال مدارک از |
| ــات مر يو.<br>      | م صور تجلس<br>نید.                              | مت باید فر.<br>ها ار سال ک<br>اکت پستی ا                                                                                                    | ر این قسد<br>ت شرکت<br>ک روي پا     | می شوید. د<br>برای اداره نبر<br>نجاسه و مداره<br>سه در واحد ثبتی :<br>در واحد ثبتی :<br>بنجا کلیک کنید.       | ، شرکت ها وارد<br>تي که معين شده و<br>ان ار سال صور ت<br>شماره ثبت :<br>شماره مورتجلسه ه<br>شماره مورتجلسه ه<br>بابه های منتخب پستی ا<br>ارسال اطلاعات ب                           | ی ادار ه ثبت<br>ی منتخب پست<br>بود و در زم<br>ان<br>د شد برای متاهده        | بال مدارک بر ا<br>طریق باجه های<br>) چاپ گرفته ش<br>متقافی<br>متقافی<br>بجب رد درخواست خواه | به مرحله ار س<br>ز تقویمی از<br>(ر سید پذیر ش<br>بکت/موسه                                                                   | ش نهایی<br>ب سه رو<br>این رسید<br>سه تغییرات ش<br>سه :<br>،<br>،<br>ب<br>ب<br>ب<br>ب<br>ب<br>ب<br>ب<br>ب<br>ب<br>ب<br>ب<br>ب<br>ب | اب گزینه پذیر<br>عداکٹر طی مد<br>نسخه ای از<br>نام شرکت <i>ا</i> مو<br>شناسه ملی :<br>شماره ییگیری<br>وضعیت :<br>وضعیت :<br>جهت ایلود ییو،<br>جهت ایلود ییو،<br>ارسال مدارک از<br>ارسال مدارک از<br>بار کد پستی<br>بارک د پستی<br>بارک د پستی                                                                                                    |
|                      | م صور تجلس<br>نید.<br>صاق گردد.                 | مت باید فر.<br>ها ار سال ک<br>اکت پستی اا                                                                                                    | ر این قسد<br>ک روي پا<br>           | می شوید. د<br>برای اداره ثبر<br>نجلسه و مدار:<br>سه در واحد ثبتی :<br>:ر واحد ثبتی :<br>بنجا کلیک کنید        | ب شرکت ها وارد<br>تي که معين شده و<br>ان ار سال صور ت<br>شماره ثبت :<br>زمان ثبت صورتجلسه ه<br>زمان ثبت صورتجلسه ه<br>باجه های متخب پستی ا<br>ارسال اطلاعات ب<br>وضعيت اعضا        | ی اداره ثبت<br>پ منتخب پست<br>بود و در زم<br>ان<br>د دد. برای متاهده        | بال مدارک بر ا<br>طریق باجه های<br>) چاپ گرفته ش<br>متقاضی<br>متقاضی<br>بجب رد درخواست خواه | به مرحله ار س<br>ز تقویمی از<br>(ر سید پذیر ش<br>کتاموسسه                                                                   | ی ش نهایی<br>ی سه رو<br>این رسید<br>سه تغییرات ش<br>به :<br>به :<br>بنی<br>بذی<br>بذی<br>بنی باجه های<br>مدارک به پس<br>۲۵<br>۲۵  | اب گزینه پذیر<br>عداکثر طی مد<br>اعداکثر طی م<br>انسخه ای از<br>شام شرکت امو<br>شناسه ملی :<br>شماره پیگیرک<br>وضعیت :<br>وضعیت :<br>وضعیت :<br>جهت ایلود یوه<br>جهت ویرایش ،<br>ارسال مدارک از<br>باری دریافت<br>برای دریافت                                                                                                    |
| ــات مر يو.<br>      | م صور تجلس<br>نید.<br>صاق گردد.<br>استا<br>استا | مت باید فره<br>ها ار سال ک<br>اکت پستی اا<br>می او می او می او<br>می او می او | ر این قسب<br>ت شرکت<br>ک روي پا<br> | می شوید. د<br>برای اداره نب<br>جاسه و مداره<br>سه در واحد ثبتی :<br>در واحد ثبتی :<br>بیجا کلیک کنید.         | ، شرکت ها وارد<br>تي که معين شده و<br>ان ار سال صور ت<br>ثماره ثبت :<br>ثماره مورتجلسه د<br>شماره مورتجلسه د<br>باجه های منتخب پستی ا<br>ارسال اطلاعات ب<br>فا الکترونيک نمی باقد. | ی ادار ه ثبت<br>ی منتخب پست<br>بود و در زم<br>ان<br>د شد. برای متاهده       | بال مدارک بر ا<br>طریق باجه های<br>) چاپ گرفته ش<br>متقافی<br>متقافی<br>بجب رد درخواست خواه | به مرحله ار س<br>ز تقویمی از<br>(ر سید پذیر ش<br>بکتاموسه                                                                   | ی ش نهایی<br>ی سه رو<br>این رسید<br>سه تغییرات ش<br>اسه :<br>بن<br>بن<br>بن<br>بن<br>بن<br>بن<br>بن<br>بن<br>بن<br>بن             | اب گزینه پذیر<br>عداکٹر طی مد<br>نسخه ای از<br>نام شرکت <i>ا</i> مو<br>شناسه ملی :<br>واحد ثبتی :<br>واحد ثبتی :<br>وضعیت :<br>جهت ایلود ییو<br>جهت ایلود ییو<br>ارسال مدارک –<br>ارسال مدارک از<br>بارک دیستی<br>بارک دیستی<br>بارک دیستی<br>رویف<br>رویف                                                                                                    |